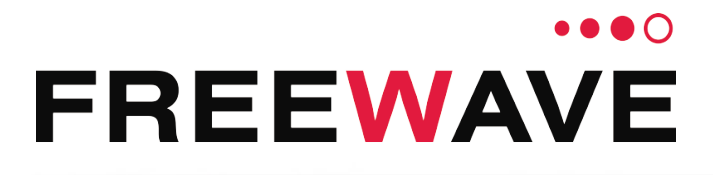

# WC25i Wireless I/O Module

## **User & Reference Manual**

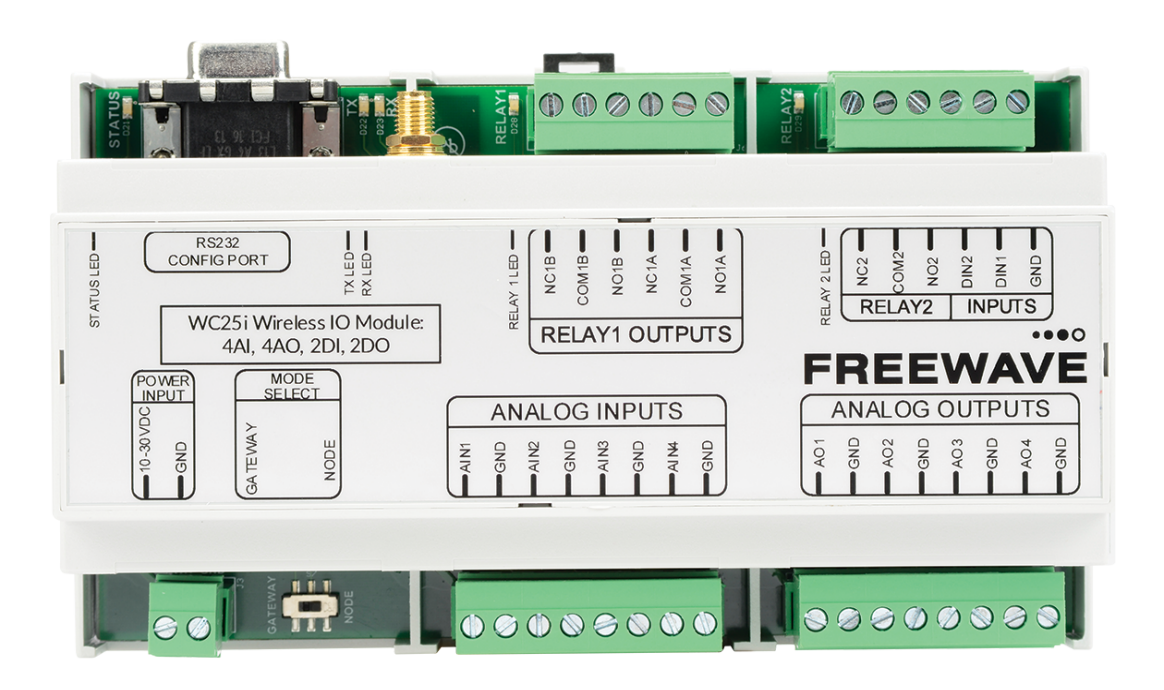

Part Number: LUM0083AA Revision: Mar-2018

#### **Safety Information**

The products described in this manual can fail in a variety of modes due to misuse, age, or malfunction and is not designed or intended for used in systems requiring fail-safe performance, including life safety systems. Systems with the products must be designed to prevent personal injury and property damage during product operation and in the event of product failure.

#### **STOP** Warning! Remove power before connecting or disconnecting the interface or RF cables.

FreeWave Technologies, Inc. warrants the FreeWave® WC25i Wireless I/O Module (Product) that you have purchased against defects in materials and manufacturing for a period of three years from the date of shipment, depending on model number. In the event of a Product failure due to materials or workmanship, FreeWave will, at its discretion, repair or replace the Product. For evaluation of Warranty coverage, return the Product to FreeWave upon receiving a Return Material Authorization (RMA). The replacement product will remain under warranty for 90 days or the remainder of the original product warranty period, whichever is longer.

IN NO EVENT WILL FREEWAVE TECHNOLOGIES, INC., ITS SUPPLIERS, OR ITS LICENSORS BE LIABLE FOR ANY DAMAGES ARISING FROM THE USE OF OR INABILITY TO USE THIS PRODUCT. THIS INCLUDES BUSINESS INTERRUPTION, LOSS OF BUSINESS INFORMATION, INABILITY TO ACCESS OR SEND COMMUNICATION OR DATA, PERSONAL INJURY OR DAMAGE, OR OTHER LOSS WHICH MAY ARISE FROM THE USE OF THIS PRODUCT. THE WARRANTY IS EXCLUSIVE AND ALL OTHER WARRANTIES EXPRESS OR IMPLIED, INCLUDING BUT NOT LIMITED TO ANY WARRANTIES OF MERCHANTABILITY OR FITNESS FOR A PARTICULAR USE ARE EXPRESSLY DISCLAIMED.

FreeWave's Warranty does not apply in the following circumstances:

- 1. If Product repair, adjustments, or parts replacements are required due to accident, neglect, or undue physical, electrical, or electromagnetic stress.
- 2. If Product is used outside of FreeWave specifications as stated in the Product's data sheet.
- 3. If Product has been modified, repaired, or altered by Customer unless FreeWave specifically authorized such alterations in each instance in writing.

FreeWave Technologies, Inc. 5395 Pearl Parkway, Suite 100 Boulder, CO 80301 303-381-9200 Toll Free: 1-866-923-6168 Fax: 303-786-9948

Copyright © 2018 by FreeWave Technologies, Inc. All rights reserved.

www.freewave.com

LUM0083AA Rev Mar-2018

Page 2 of 81

Copyright © 2018 FreeWave

### **Table of Contents**

| Preface                                                | 5   |
|--------------------------------------------------------|-----|
| 1. Overview - WC25i Wireless I/O Module                | 7   |
| 2. Equipment                                           | . 8 |
| 2.1. Included Equipment - WC25i                        | 9   |
| 2.1.1. User-supplied Equipment                         | 9   |
| 3. WC25i Connections                                   | 10  |
| 3.1. Connections - WC25i Wireless I/O Module           | 11  |
| 3.1.1. Digital Inputs                                  | 14  |
| 3.1.2. Relay 1 Outputs (Digital)                       | 14  |
| 3.1.3. Analog Outputs                                  | 15  |
| 3.1.4. Analog Inputs                                   | 15  |
| Example: Analog Inputs Wiring Diagram                  | 16  |
| 3.2. Hardware Installation                             | 17  |
| 4. WC Toolkit Installation                             | 19  |
| 5. WC Toolkit Update                                   | 26  |
| 6. Configuration - Single WC25i Endpoint               | 29  |
| 7. Configuration - WC25i System                        | 36  |
| 8. Digital Input Debounce                              | 43  |
| 9. Digital Input State Latch                           | 45  |
| 10. Modbus Registers - WC25i                           | 47  |
| 10.1. Coils (0xxxx)                                    | 48  |
| 10.2. Holding Registers (4xxxx)                        | 48  |
| 11. WC Toolkit Software Environment                    | 51  |
| 11.1. Device Configuration window                      | 52  |
| 11.1.1. Settings area                                  | 56  |
| 11.1.2. Analog Scaling area                            | 59  |
| 11.2. Digital Input Debounce window                    | 60  |
| 11.3. State Change Latch Settings window               | 62  |
| 12. WAVECONTACT Network Frequencies                    | 64  |
| 12.1. Radio Network Group Selection: 0, 1, 2, or 3     | 65  |
| 12.2. Radio Network Group Selection: 4, 5, 6, or 7     | 66  |
| 12.3. Radio Network Group Selection: 8, 9, 10, 11      | 67  |
| 12.4. Radio Network Group Selection: 12, 13, 14, 15    | 68  |
| 12.5. Radio Network Group Selection: 16, 17, 18, or 19 | 69  |
| 12.6. Radio Network Group Selection: 20, 21, 22, 23    | 70  |
| 12.7. Radio Network Group Selection: 24, 25, 26, 27    | 71  |
| 12.8. Radio Network Group Selection: 28 or 29          | 72  |
| Appendix A: Technical Specifications                   | 73  |

LUM0083AA Rev Mar-2018

Page 3 of 81

Copyright © 2018 FreeWave

| Appendix B: Connection Troubleshooting | 75 |
|----------------------------------------|----|
| Appendix C: LEDs                       | 76 |
| Appendix D: Available Accessories      | 77 |
| Appendix E: FreeWave Legal Information |    |

Page 4 of 81

Copyright © 2018 FreeWave

### Preface

### **Contact FreeWave Technical Support**

For up-to-date troubleshooting information, check the **Support** page at <u>www.freewave.com</u>. FreeWave provides technical support Monday through Friday, 8:00 AM to 5:00 PM Mountain Time (GMT -7).

- Call toll-free at 1-866-923-6168.
- In Colorado, call 303-381-9200.
- Contact us through e-mail at moreinfo@freewave.com.

## **Other WAVECONTACT Information**

Use the FreeWave <u>http://support.freewave.com/</u> website to download the latest version of these documents.

Registration is required to use this website.

| Document          | Description                                                                                              | FreeWave<br>Part Number |
|-------------------|----------------------------------------------------------------------------------------------------|-------------------------|
| User Manual       | The User Manual provides setup, configuration, and safety information for the WC25i Wireless I/O Module. | LUM0083AA               |
| Quick Start Guide | The Quick Start Guide provides the out-of-the-box setup of the WC25i.                                    | QSG0041AA<br>QSG0049AA  |

LUM0083AA Rev Mar-2018

Page 5 of 81

Copyright © 2018 FreeWave

### **Document Styles**

This document uses these styles:

- Parameter setting text appears as: [Page=radioSettings]
- File names appear as: configuration.cfg.
- File paths appear as: C:\Program Files (x86)\FreeWave Technologies.
- User-entered text appears as: xxxxxxxx.

**Caution**: Indicates a situation that **MAY** cause damage to personnel, the radio, data, or network.

**Example**: Provides example information of the related text.

FREEWAVE Recommends: Identifies FreeWave recommendation information.

**Important!**: Provides crucial information relevant to the text or procedure.

Note: Emphasis of specific information relevant to the text or procedure.

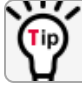

Provides time saving or informative suggestions about using the product.

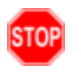

**Warning!** Indicates a situation that **WILL** cause damage to personnel, the radio, data, or network.

Page 6 of 81

Copyright © 2018 FreeWave

## 1. Overview - WC25i Wireless I/O Module

Thank you for purchasing the WC25i Wireless I/O Module.

The WC25i Wireless I/O Module acts as a wire replacement that replicates analog and digital signals over a wireless link between a pair of Wireless I/O Modules.

The WC25i has these features:

- 4 Analog Inputs (0-20mA or 0-5V)
- 4 Analog Outputs (0-20mA or 0-5V)
- 2 Digital Inputs
- 2 Relay Outputs (1 DPDT, 1 SPDT)
- Wide range DC power input, +10 to +30VDC
- Low power consumption
- DIN rail mount with pluggable screw terminal blocks
- Status LEDs

Note: See Available Accessories (on page 77) for additional equipment.

Note: The terms node and Endpoint are used interchangeably in this document.

LUM0083AA Rev Mar-2018

Page 7 of 81

Copyright © 2018 FreeWave

## 2. Equipment

- Included Equipment WC25i (on page 9)
  - User-supplied Equipment (on page 9)

Page 8 of 81

Copyright © 2018 FreeWave

## 2.1. Included Equipment - WC25i

The WC25i package contains these items:

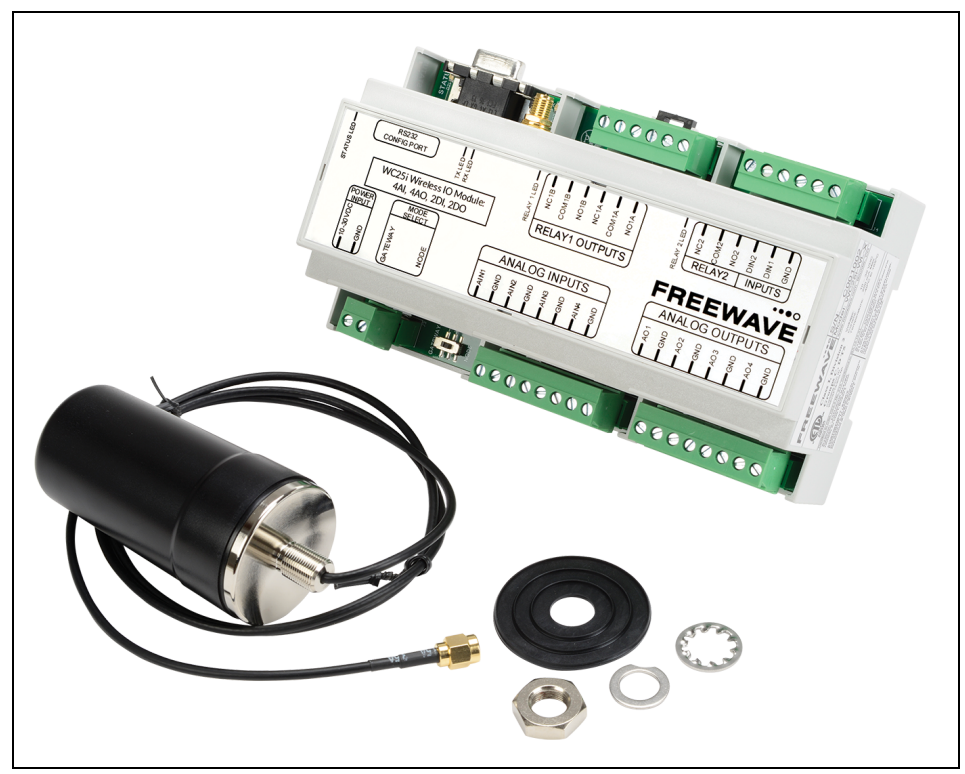

### Figure 1: WC25i Included Equipment

| Included Equipment - WC25i |                                            |  |
|----------------------------|--------------------------------------------|--|
| Qty                        | Description                                |  |
| 1                          | WC25i Wireless I/O Module                  |  |
| 1                          | Antenna with gasket and connecting washers |  |
| 1                          | WC25i Quick Start Guide                    |  |

### 2.1.1. User-supplied Equipment

- Small, flathead screwdriver
- DC Adapter Power Supply (+10 to +30VDC)
- USB to Serial DB9 programming cable (FreeWave Part #WC-USB-DB9)
- Power supply and Ground wiring

LUM0083AA Rev Mar-2018

Page 9 of 81

Copyright © 2018 FreeWave

## 3. WC25i Connections

- Connections WC25i Wireless I/O Module (on page 11)
  - Digital Inputs (on page 14)
  - Relay 1 Outputs (Digital) (on page 14)
  - Analog Outputs (on page 15)
  - Analog Inputs (on page 15)
- Hardware Installation (on page 17)

Copyright © 2018 FreeWave

### 3.1. Connections - WC25i Wireless I/O Module

**Important!**: The WC25i Wireless I/O Module is configured using the **WC Toolkit**. Download the **WC Toolkit** software from <a href="http://support.freewave.com/">http://support.freewave.com/</a>.

The WC25i provides screw terminal connections for Analog Inputs / Outputs and Relay (Digital) Inputs / Outputs.

- Power must be provided by the Power Input screw terminals (+10 to +30VDC)
  - The WC25i power requirement at 12VDC is 25mA average plus 15mA per energized relay channel.
  - Power required for any attached devices (Analog Inputs / Outputs) is in addition to this.

These are the WC25i connections:

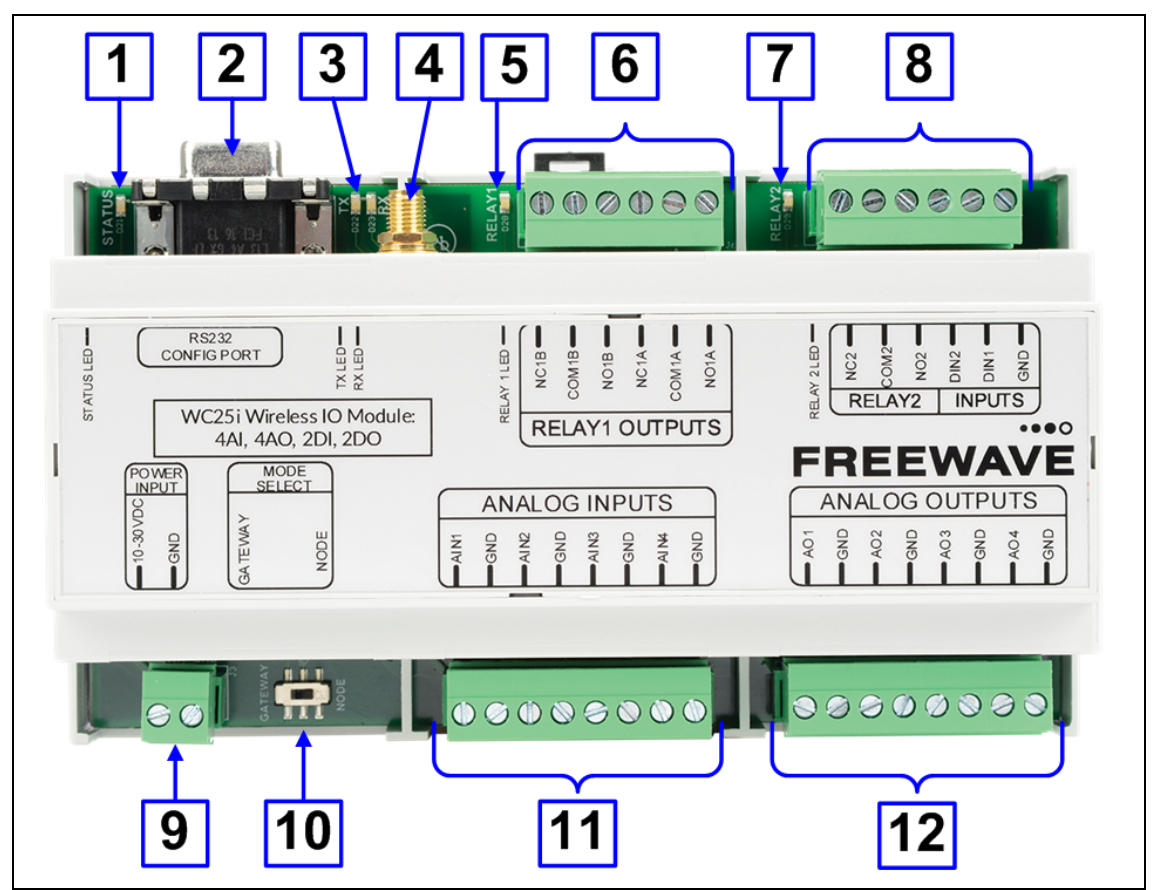

Figure 2: WC25i Wireless I/O Module Connections

| WC25i Wireless I/O Module - Connections |             |                                                 |  |
|-----------------------------------------|-------------|-------------------------------------------------|--|
| Location #                              | Title       | Description                                     |  |
| 1                                       | Status LEDs | See LEDs (on page 76) for detailed information. |  |

LUM0083AA Rev Mar-2018

Page 11 of 81

Copyright © 2018 FreeWave

| WC25i Wireless I/O Module - Connections |                                      |                                                                                                    |  |
|-----------------------------------------|--------------------------------------|----------------------------------------------------------------------------------------------------|--|
| Location #                              | Title                                | Description                                                                                                    |  |
| 2                                       | RS232 Config<br>/ Debug<br>connector | The <b>RS232 Config / Debug</b> connector is for the USB to Serial DB9 programming cable (FreeWave Part # WC-USB-DB9).                                |  |
| 3                                       | Tx and Rx<br>LEDs                    | See LEDs (on page 76) for detailed information.                                                                                                    |  |
| 4                                       | Antenna Port                         | The antenna port is standard SMA connector.                                                                                                    |  |
|                                         |                                      | Note: Connect this port to a suitable 900MHz antenna.                                                                                                 |  |
| 5                                       | Relay 1 LED                          | See LEDs (on page 76) for detailed information.                                                                                                    |  |
| 6                                       | Relay 1<br>Outputs                   | Note: See Relay 1 Outputs (Digital) (on page 14).                                                                                                    |  |
|                                         |                                      | • WC25i Single Endpoint configuration - The two Digital Outputs are an SPDT relay and a DPDT relay.                                                   |  |
|                                         |                                      | <ul> <li>The state of the relays is controlled using Modbus write<br/>commands from the master Modbus device connected to the<br/>Gateway.</li> </ul> |  |
|                                         |                                      | Alternatively, the relays can be controlled using the RSD settings on the Gateway.                                                                    |  |
|                                         |                                      | <ul> <li>WC25i System configuration - The two Digital Outputs are an SPDT relay and a DPDT relay.</li> </ul>                                          |  |
| 7                                       | Relay 2 LED                          | See LEDs (on page 76) for detailed information.                                                                                                    |  |

Page 12 of 81

Copyright © 2018 FreeWave

| WC25i Wireless I/O Module - Connections |                           |                                                                                                    |  |
|-----------------------------------------|---------------------------|----------------------------------------------------------------------------------------------------|--|
| Location #                              | Title                     | Description                                                                                                    |  |
| 8                                       | Relay 2<br>Digital Inputs | <ul> <li>NC2 - Closed relay connection for Channel 2.</li> <li>COM2 - Common relay connection for Channel 2.</li> <li>NO2 - Opened relation connection for Channel 2.</li> <li>Inputs Note: See Digital Inputs (on page 14). </li> <li>WC25i Single Endpoint configuration - The two Digital Inputs are read and forwarded to the Gateway at the interval selected in the Checkin Interval list box in the Device Configuration window (on page 52). <ul> <li>Each input is totalized and the frequency is reported.</li> <li>If the State Change Checkin list box selection is Yes (enabled), all readings (analog and digital) are sent to the WC45i-Gateway immediately.</li> </ul> Caution: Do not enable the State Change Checkin list box for rapidly changing inputs.</li></ul> |  |
|                                         |                           | 2 is energized on the other WC25i.                                                                                                    |  |
| 9                                       | Power Input               |                                                                                                    |  |
|                                         | PWR                       | Power Source from an external power supply of +10 to +30VDC.                                                                                                    |  |
|                                         | GND                       | External power ground.                                                                                                    |  |
| 10                                      | Gateway -<br>Node switch  | The <b>Gateway - Node</b> switch designates the WC25i as either a Gateway or Endpoint.           Note: The terms node and Endpoint are used interchangeably in this document.                                                                                                    |  |

Page 13 of 81

Copyright © 2018 FreeWave

| WC25i Wireless I/O Module - Connections |                |                                                                                                    |
|-----------------------------------------|----------------|----------------------------------------------------------------------------------------------------|
| Location #                              | Title          | Description                                                                                                    |
| 11                                      | Analog Inputs  | <b>Note</b> : See Analog Inputs (on page 15) to designate the WC25i as either mA or Volts.                                                                                                    |
|                                         |                | • WC25i Single Endpoint configuration - The four Analog Inputs (AIN1-AIN4) on the Endpoint are read and forwarded to the Gateway at the interval selected in the Checkin Interval list box in the Device Configuration window (on page 52). |
|                                         |                | • WC25i System configuration - The four Analog Inputs (AIN1-<br>AIN4) on the Endpoint are mirrored wirelessly to the four Analog<br>Outputs (AO1-AO4) on each WC25i.                                                                        |
| 12                                      | Analog Outputs | <b>Note</b> : See Analog Outputs (on page 15) to designate the WC25i as either mA or Volts.                                                                                                    |
|                                         |                | • WC25i Single Endpoint configuration - The four Analog<br>Outputs (AO1-AO4) on the Endpoint are controlled using Modbus<br>write commands from the master Modbus device connected to<br>the Gateway.                                       |
|                                         |                | <ul> <li>The Analog Outputs are always written in µA even when the<br/>switch is set for a 1-5V output.</li> </ul>                                                                                                    |
|                                         |                | • It is up to the PLC to convert the readings to voltage.                                                                                                    |
|                                         |                | • WC25i System configuration - The four Analog Inputs (AIN1-<br>AIN4) on the Endpoint are mirrored wirelessly to the four Analog<br>Outputs (AO1-AO4) on each WC25i.                                                                        |

### 3.1.1. Digital Inputs

The two Digital Inputs (DIN 1 and DIN 2) can be dry contact or voltage (must be push-pull with 30 Volts maximum).

**Important!**: Verify the connection to the ground bus from the module is to either the ground of the voltage device or the dry contact.

### 3.1.2. Relay 1 Outputs (Digital)

There are two relay outputs:

- Relay 1 Output is a DPDT
- Relay 2 Output is an SPDT.
- These relays are rated for:
  - 30 VDC @ 2 Amps
  - 250 VAC @ 0.25 Amps

LUM0083AA Rev Mar-2018

Page 14 of 81

Copyright © 2018 FreeWave

### 3.1.3. Analog Outputs

In (Figure 3), each switch controls the output mode for a pair of outputs.

- The switch on the left sets both Output 1 (AO1) and Output 2 (AO2) to either mA or Volts.
- The switch on the right sets both Output 3 (AO3) and Output 4 (AO4) to either mA or Volts.
- In mA output mode, the compliance voltage is the Endpoint supply voltage.

### 3.1.4. Analog Inputs

The **Analog Inputs** may operate in either Current (0-20mA / 4-20mA) or Voltage (0-5V / 1-5V). The input mode is set using slide switches inside the WC25i (Figure 3).

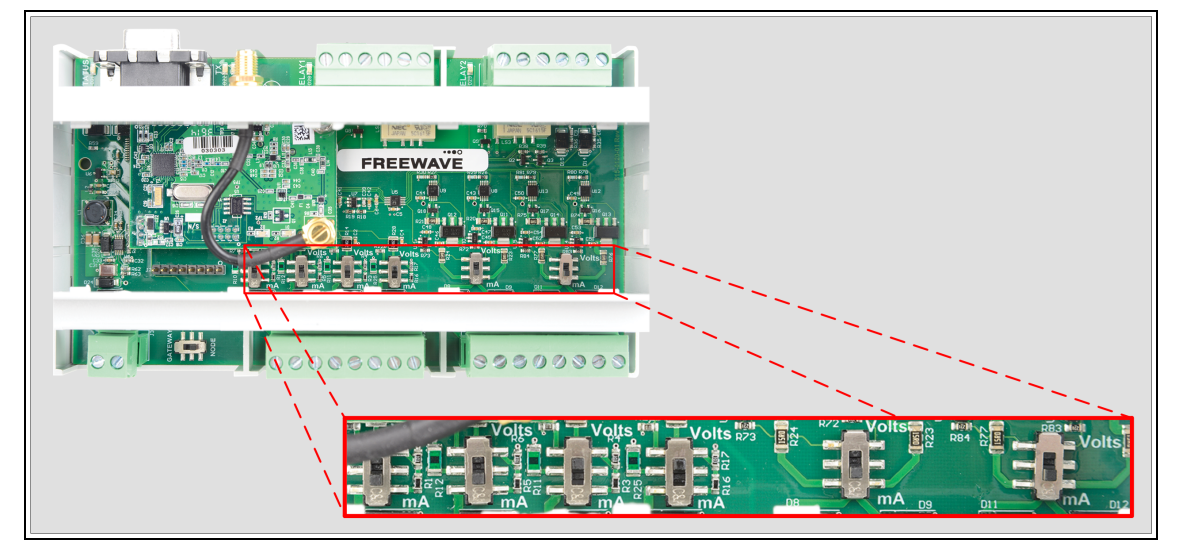

Figure 3: WC25i Switches

- 1. Use the Small, flathead screwdriver to remove the cover of the WC25i. The cover is held on by clips.
- 2. Slide the switch corresponding to the input channel to:
  - Volts for a Voltage Input.
  - **mA** for a Current Input.
- 3. Wire the analog voltage or current to the set of screw terminal connections.
- 4. Replace the WC25i cover.

**Caution**: Maximum input voltage (for either Current or Voltage input mode) is **10 Volts**. The compliance voltage for a 4-20mA device **must be** provided externally. See the Example: Analog Inputs Wiring Diagram (on page 16) for details.

LUM0083AA Rev Mar-2018

Page 15 of 81

Copyright © 2018 FreeWave

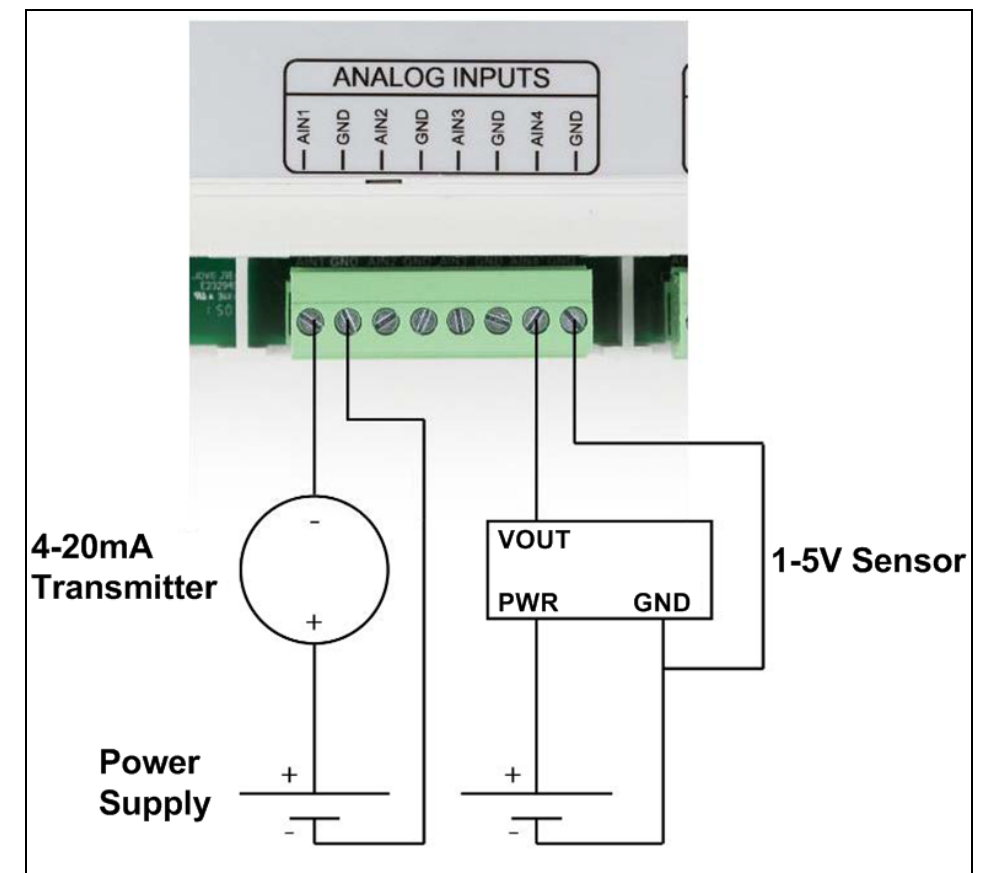

### Example: Analog Inputs Wiring Diagram

Figure 4: Example: Analog Inputs Wiring Diagram

Figure 4 is an example of a:

- 4-20mA transmitter connected to AIN1.
- 1-5V sensor connected to AIN4.

**Note**: Generally the same power supply used to power the WC25i is used to provide power for the attached sensors.

Page 16 of 81

Copyright © 2018 FreeWave

### 3.2. Hardware Installation

**Important!**: Verify the items listed in Equipment (on page 8) are available before starting this procedure.

It is assumed that the reader and installer have completed the FreeWave installation and setup training to follow the procedures in this document.

- 1. All wiring should be neat and orderly.
- 2. Connect the Power supply and Ground wiring to the Power Input terminal block. (#9 in Connections WC25i Wireless I/O Module (on page 11))
- 3. Connect the Serial end of the WC-USB-DB9 cable to the **RS232 Config / Debug** connector port and the USB connection to the computer.
- 4. If this is the first time the WC25i is installed, wait for the drivers to install.

**Important!**: Depending on the computer and connection, the driver installation can take 3-6 minutes.

- 5. Complete these procedures:
  - a. WC Toolkit Installation (on page 19)
  - b. WC Toolkit Update (on page 26)
  - c. Configuration Single WC25i Endpoint (on page 29) or

Configuration - WC25i System (on page 36).

- 6. When the WC25i configuration is completed:
  - a. Connect the enclosed Antenna with gasket and connecting washers to the WC25i (Figure 5).
  - b. Install the WC25i and connected antenna in a secure location.

Copyright © 2018 FreeWave

This document is the property of FreeWave Technologies, Inc. and contains proprietary information owned by FreeWave. This document cannot be reproduced in whole or in part by any means without written permission from FreeWave Technologies, Inc.

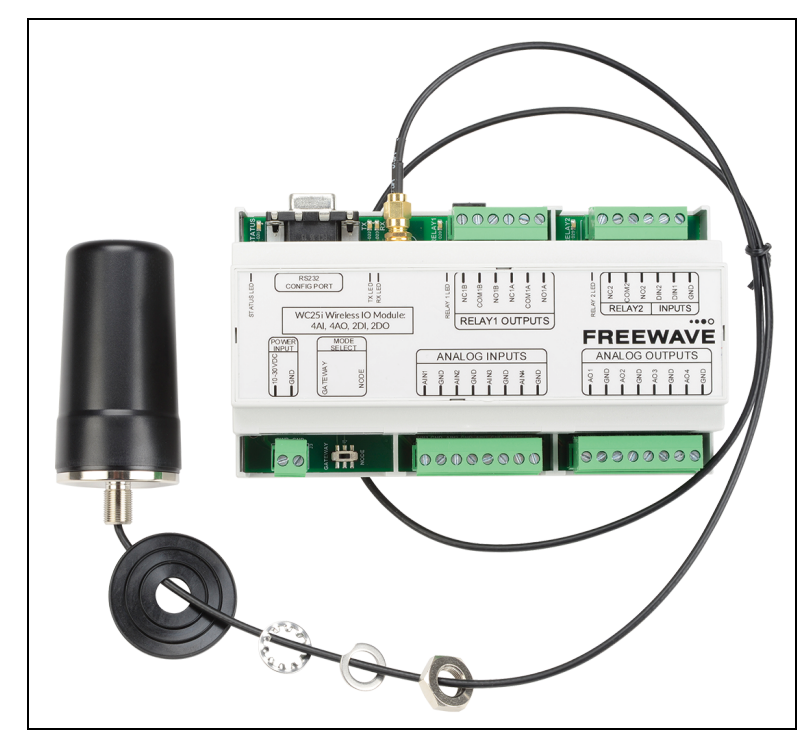

Figure 5: WC25i Connection

LUM0083AA Rev Mar-2018

Page 18 of 81

Copyright © 2018 FreeWave

## 4. WC Toolkit Installation

**Note**: The images in this procedure are for Windows® 7 and/or Firefox®. The dialog boxes and windows may appear differently on each computer.

1. Click <u>http://support.freewave.com/</u>. The **FreeWave Support** site opens.

Important!: Registration is required to use this website.

|                 |                  | SUPPORT REGISTER FREEWAVE.COM                       |
|-----------------|------------------|-----------------------------------------------------|
|                 | How can we help? |                                                     |
| Q Search the kr | owledge base     |                                                     |
|                 |                  |                                                     |
| Help Topics     |                  | Log In                                              |
|                 |                  | Username                                            |
|                 |                  | Password                                            |
|                 |                  | Remember Me<br>Lost your password?                  |
|                 |                  |                                                     |
|                 |                  | Can't Find it? Contact us!<br>Phone: 1.866.923.6168 |
|                 |                  | Email: <u>support@freewave.com</u>                  |

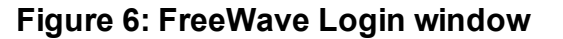

2. Enter the User Name and Password.

FreeWave. This document cannot be reproduced in whole or in part by any means without written permission from FreeWave Technologies, Inc. 3. Click

A successful Login message briefly appears. The **Help Topics** window opens.

4. Click the **Software** link.

| Help Topics               |                         |                                                                                           |
|---------------------------|-------------------------|-------------------------------------------------------------------------------------------|
|                           |                         | With                                                                                      |
| Software                  | Path Study Request Form |                                                                                           |
| TumlQ App Server Software | MM2-M13 Series          |                                                                                           |
| Training and Education    | TumLink Series          | Can't Find it? Contact us!<br>Phone: 1.866.923.6168<br>Email: <u>support@freewave.com</u> |
|                           |                         | • •                                                                                       |

Figure 7: Help Topics window

The **Software** window opens.

5. Click the **WAVECONTACT Toolkit** link.

| FREEWAVE            | SUPPORT  | REGISTER                              | FREEWAVE.COM                |   |
|---------------------|----------|---------------------------------------|-----------------------------|---|
|                     | Q Search | n the knowledge                       | base                        |   |
| Software            |          | Can't Find it:                        | ? Contact us!               |   |
| Tool Suite          |          | Phone: 1.866.<br>Email: <u>suppor</u> | .923.6168<br>t@freewave.com |   |
| WAVECONTACT Toolkit |          |                                       |                             | - |

Figure 8: Software window

The available software appears in the window.

6. Select and click the attachment.

Page 20 of 81

Copyright © 2018 FreeWave

|                                         | SUPPORT REGISTER FREEWAVE.COM                               |
|-----------------------------------------|-------------------------------------------------------------|
|                                         | Q Search the knowledge base                                 |
| WAVECONTACT Toolkit                     | Can't Find it? Contact us!                                  |
| Updated on March 19, 2018               | Phone: 1.866.923.6168<br>Email: <u>support@freewave.com</u> |
| Article Attachments                     |                                                             |
| FreeWave WC Toolkit Installer v2.1.2.83 | Knowledge Base Articles                                     |
|                                         | Z9-PC Release Notes 🗸                                       |

#### Figure 9: WAVECONTACT Toolkit window

The **Opening** dialog box opens.

| Opening FreeWave-V   | VC-Toolkit-Installer-v2.1.2.83.zip         | × |
|----------------------|--------------------------------------------|---|
| You have chosen to   | open:                                      |   |
| 🔒 FreeWave-W         | /C-Toolkit-Installer-v2.1.2.83.zip         |   |
| which is: Com        | pressed (zipped) Folder (8.8 MB)           |   |
| from: http://s       | upport.freewave.com                        |   |
| What should Firefo   | ox do with this file?                      |   |
| © <u>O</u> pen with  | Windows Explorer (default)                 | · |
| Save File            |                                            | ] |
| Do this <u>a</u> uto | matically for files like this from now on. |   |
|                      |                                            |   |
|                      | OK Cance                                   | 2 |

#### Figure 10: WC Toolkit Opening dialog box

**Note**: This procedure shows Firefox® dialog boxes. Other browsers will have different dialog boxes and procedures.

#### 7. Click OK.

The Enter name of file to save to dialog box opens.

LUM0083AA Rev Mar-2018

Page 21 of 81

Copyright © 2018 FreeWave

| Enter name of file to                                      | o save to<br>°omputer → OS (C:) → | WC Toolkit for FW ►       | ✓ 43 | Search _WC Toolkit for FW |
|------------------------------------------------------------|-----------------------------------|---------------------------|------|---------------------------|
| Organize 🔻 Ne                                              | w folder                          |                           |      | III - 0                   |
| E Desktop<br>Computer<br>Computer<br>OS (C:)<br>DVD RW Dri | ve (D:)                           | Name                      |      | Date modified             |
| File name:                                                 | FreeWave-WC-Toolki                | t-Installer-v2.1.2.83.zip |      | •                         |
| Hide Folders                                               | Compressed (zipped) i             | roiuei (-2μ)              |      | Save Cancel               |

Figure 11: Enter name of file to save to dialog box

- 8. Search for and select a location to save the .zip file to and click **Save**. The **Enter name of file to save to** dialog box closes.
- 9. Open a Windows® Explorer window and find the location where the .zip file was saved.
- 10. Double-click the .zip file.
- 11. Extract the .exe file from the .zip file into a parent location.
- 12. Double-click the **.exe** file to run the WC Toolkit installer. The **Open File - Security Warning** dialog box opens.

| Open File - Security Warning                                                                                                    |
|----------------------------------------------------------------------------------------------------|
| Do you want to run this file?                                                                                                    |
| Name:FW\FreeWave WC Toolkit Installer v2.1.2.83.exe<br>Publisher: <u>SignalFire Telemetry, Inc.</u><br>Type: Application<br>From: C:\_WC Toolkit for FW\FreeWave WC Toolkit I |
| Run Cancel     Always ask before opening this file     While files from the Internet can be useful, this file type can                                                        |
| you trust. What's the risk?                                                                                                    |

Figure 12: Open File - Security Warning dialog box

13. Click Run.

The User Account Control dialog box opens.

LUM0083AA Rev Mar-2018

Page 22 of 81

Copyright © 2018 FreeWave

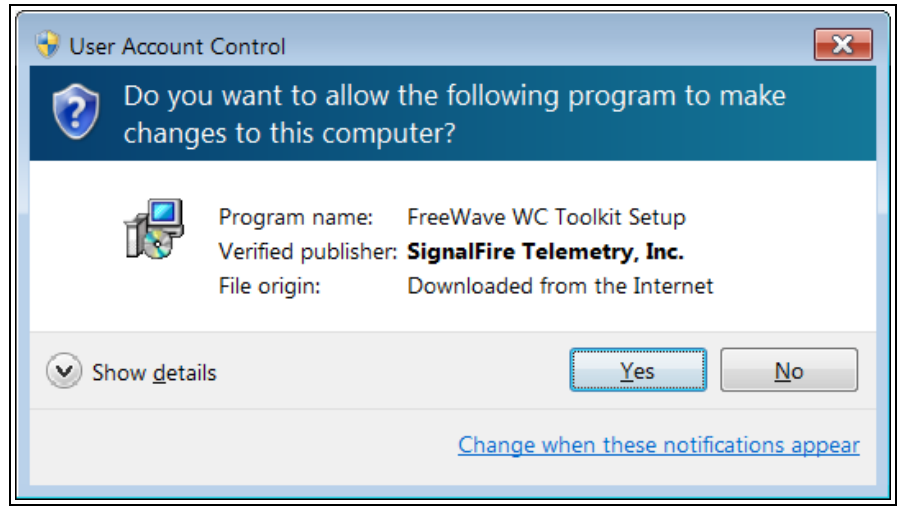

#### Figure 13: User Account Control dialog box

#### 14. Click Yes.

The WC Toolkit Setup Wizard starts.

| 🔂 Setup - FreeWave WC Toolkit                                                    | - • 💌   |
|----------------------------------------------------------------------------------|---------|
| Select Destination Location<br>Where should FreeWave WC Toolkit be installed?    |         |
| Setup will install FreeWave WC Toolkit into the following folder.                |         |
| To continue, click Next. If you would like to select a different folder, click E | Browse. |
| C:\Program Files (x86)\FreeWave\FreeWave WC Toolkit                              | Browse  |
| At least 19.2 MB of free disk space is required.                                 |         |
| Next >                                                                           | Cancel  |

Figure 14: WC Toolkit Setup Wizard - Select Destination Location window

15. Click **Next** to continue. The **Ready to Install** window opens.

LUM0083AA Rev Mar-2018

Page 23 of 81

Copyright © 2018 FreeWave

| 🔂 Setup - FreeWave WC Toolkit                                                                                | • 💌   |
|----------------------------------------------------------------------------------------------------|-------|
| Ready to Install<br>Setup is now ready to begin installing FreeWave WC Toolkit on your computer.             |       |
| Click Install to continue with the installation, or click Back if you want to review or change any settings. |       |
| Destination location:<br>C:\Program Files (x86)\FreeWave\FreeWave WC Toolkit                                 | *     |
| *                                                                                                    | Ŧ     |
| < Back Install C                                                                                             | ancel |

Figure 15: WC Toolkit Setup Wizard - Ready to Install window

#### 16. Click Install.

The install process is very quick. The **Installation Complete** window opens.

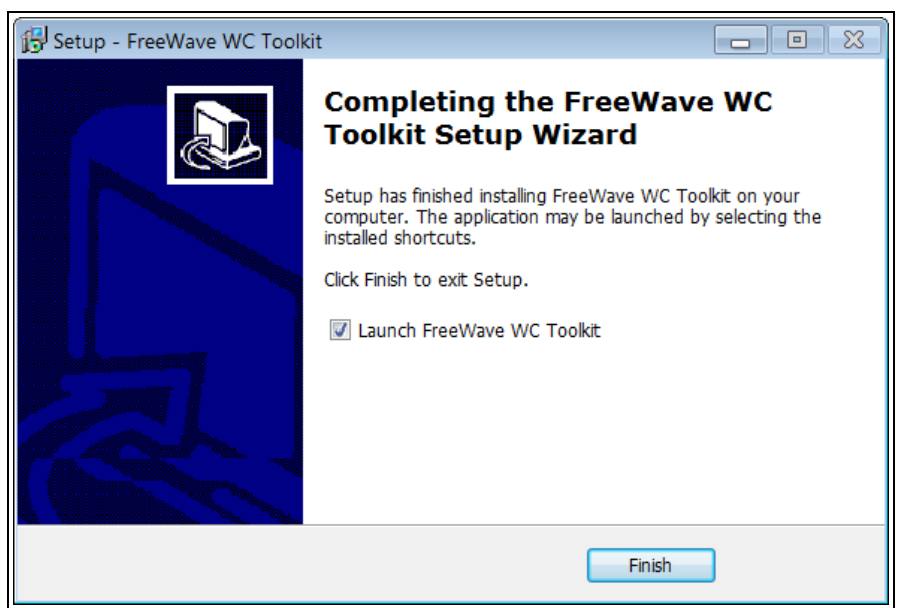

#### Figure 16: WC Toolkit Setup Wizard - Installation Complete window

17. Click Finish to open WC Toolkit.

An Update message appears in the WC Toolkit window is an update is available.

Page 24 of 81

Copyright © 2018 FreeWave

| C | FreeWave WC                                               | Foolkit v2.1.              | 2.83                   |                         | - • •            |
|---|-----------------------------------------------------------|----------------------------|------------------------|-------------------------|------------------|
|   | File Options                                              | Updates                    | Tools                  | Help                    | Update Available |
|   | COM Port: COM1<br>Select COM Port: COM1<br>Auto-Detect De | to Auto-Dete vice on COM F | Refresh<br>ect<br>Port | <b>FR</b><br>Customer L | EEWAVE           |
|   | Select Device                                             |                            |                        |                         |                  |
|   | WC+3 Galeway                                              |                            |                        |                         |                  |

Figure 17: WC Toolkit - Update Available message

18. Continue with the WC Toolkit Update (on page 26) procedure.

Page 25 of 81

Copyright © 2018 FreeWave

## 5. WC Toolkit Update

If the WAVECONTACT device is connected to the internet, WC Toolkit automatically searches for an update for either the WC Toolkit itself or the connected device's firmware.

An **Update Available** message appears if an update is available.

**Note**: An **Update Available** message also appears in the Device Configuration window (on page 52) for any connected WAVECONTACT device when an update is available for that device. The update procedure is the same for the device and WC Toolkit.

 Open the WC Toolkit software. The Update Available message appears in the window. (Figure 18)

| O FreeWave WC Toolkit v2.1.2.83                                                                                                    |                          |
|----------------------------------------------------------------------------------------------------|--------------------------|
| File Options Updates To                                                                                                    | ls Help Update Available |
| Auto-Detect Device<br>COM Port: COM1  Refres<br>Select COM Port to Auto-Detect<br>Auto-Detect Device on COM Port<br>Select Device<br>WC45i-Gateway | Customer Login: None     |
|                                                                                                    |                          |

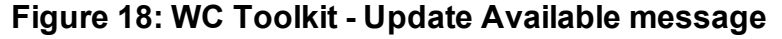

LUM0083AA Rev Mar-2018

Page 26 of 81

Copyright © 2018 FreeWave

2. Click the Update Available message link.

| O FreeWave WC Toolkit v2.1.2.83                                                                                                    |                  |
|----------------------------------------------------------------------------------------------------|------------------|
| File       Options       Updates       Tools       Help       Update Available         Auto-Detect       COM Port:       COM1       Refresh       Select COM Port to Auto-Detect       FREEWAVE         Auto-Detect       Auto-Detect Device on COM Port       Customer Login: None | Click this link. |
| Select Device WC45i-Gateway                                                                                                    |                  |

Figure 19: Click the Update Available message link

The Open File - Security Warning dialog box opens.

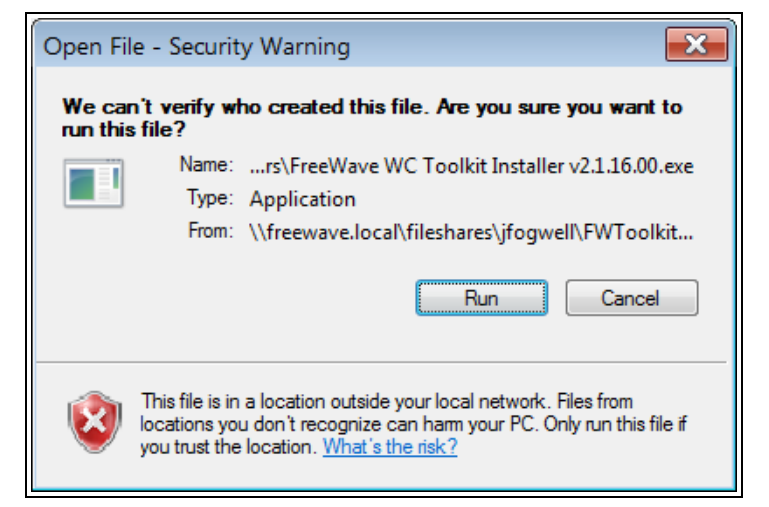

Figure 20: Open File - Security Warning dialog box

#### 3. Click Run.

The User Account Control dialog box opens.

Page 27 of 81

Copyright © 2018 FreeWave

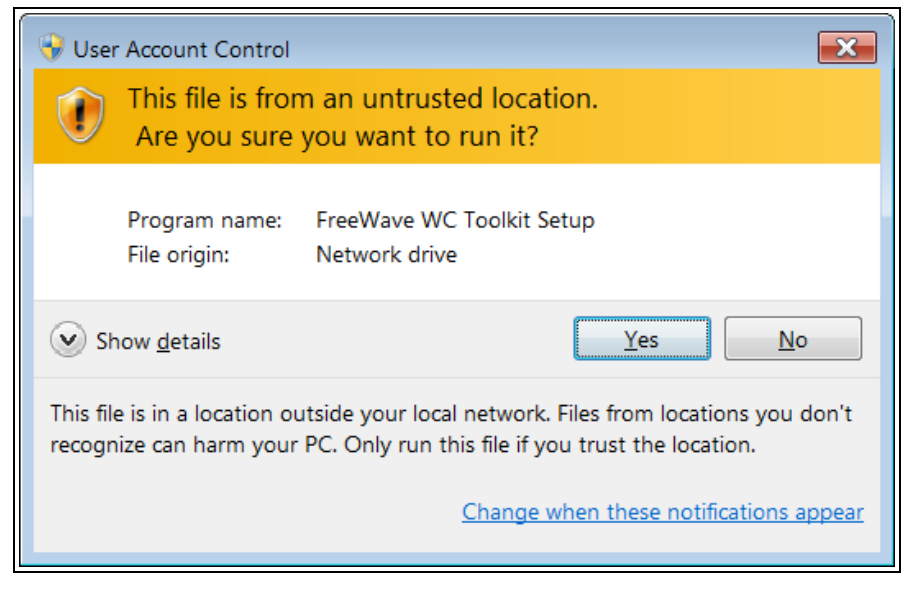

Figure 21: User Account Control dialog box

4. Click Yes.

The WC Toolkit update process is very quick.

When the update is completed, WC Toolkit re-opens the **Select Device** window showing the updated software version in the WC Toolkit window. (Figure 22)

| O FreeWave WC Toolkit                                                      |                      |
|----------------------------------------------------------------------------|----------------------|
| File Options Updates Tools                                                 | Help                 |
| Auto-Detect Device<br>COM Port: COM   Refresh<br>Auto-Detect COM : Success | FREEWAVE             |
| Auto-Detect Device on COM Port                                             | Customer Login: None |
| Select Device                                                              |                      |
| WC45i-Gateway                                                              | Open Device Window   |

Figure 22: Select Device window

5. Continue with Configuration of the WC25i.

Page 28 of 81

Copyright © 2018 FreeWave

## 6. Configuration - Single WC25i Endpoint

Note: The terms node and Endpoint are used interchangeably in this document.

**FREEWAVE Recommends**: Install and configure the **WC45i** Gateway before any Endpoints to ensure the Endpoints have connectivity after installation.

**Important!**: The WC25i Wireless I/O Module is configured using the **WC Toolkit**. Download the **WC Toolkit** software from <u>http://support.freewave.com/</u>.

### Procedure

Note: The screenshots are examples only.

The dialog boxes and windows appear differently on each computer.

1. Verify the WC Toolkit software is installed on the computer connected to the WC25i.

Note: See WC Toolkit Installation (on page 19) and WC Toolkit Update (on page 26).

- On the WC25i, slide the Gateway Node switch to the Node side. (Connections WC25i Wireless I/O Module (on page 11), #10)
- 3. Connect the Power supply and Ground wiring to the Power Input terminal block.
- 4. Power cycle the Endpoint (slave) WC25i for the change to take effect.
- 5. Connect the Serial end of the WC-USB-DB9 cable to the **RS232 Config / Debug** connector port and the USB connection to the computer.
- Open the WC Toolkit software. The Select Device window opens.(Figure 23)

Page 29 of 81

Copyright © 2018 FreeWave

| O FreeWave WC Toolkit v                                                                                      | - • 💌                |
|----------------------------------------------------------------------------------------------------|----------------------|
| File Options Updates Tools                                                                                   | Help                 |
| Auto-Detect Device<br>COM Port: COM   Refresh<br>Auto-Detect COM : Success<br>Auto-Detect Device on COM Port | <b>FREEWAVE</b>      |
| Select Device<br>WC45i-Gateway                                                                               | ▼ Open Device Window |

Figure 23: Select Device window

- 7. Click the **Refresh** button to have WC Toolkit search for and list the available COM ports reported by Windows and connected devices in the **COM Port** list box.
- 8. Click the **COM Port** list box arrow and select the COM port on the computer associated with the connected WC25i.
- 9. Click the **Auto-Detect Device on COM Port** button to have WC Toolkit connect the device to the COM Port selected in the **COM Port** list box.

**Note**: Optional: Click the **Select Device** list box arrow and select the connected WC25i device.

| O FreeWave WC Toolkit v                                                                                                    |                   |                    |
|----------------------------------------------------------------------------------------------------|-------------------|--------------------|
| File Options Updates Tools                                                                                                    | Help              |                    |
| Auto-Detect COM22: Success                                                                                                    | FRE               | EWAVE              |
| Auto-Detect Device on COM Port                                                                                                    | Customer Login: N | None               |
| Select Device                                                                                                    |                   |                    |
| WC45i-Gateway                                                                                                    | •                 | Open Device Window |
| WaveView                                                                                                    |                   |                    |
| WC20i-Analog (4-20mA)<br>WC20i-Analog (1-5V)<br>WC20i-HART <sup>**</sup><br>WC20i-Jigital<br>WC20i-Modbus 485<br>WC20i-Modbus 485/2DI<br>WC20i-Modbus 485/2DI<br>WC20i-Turbine<br>WC20i-KTh<br>WC20i-RTD |                   |                    |
| WC30i-TZ<br>WC30i-AXIS - Thief Hatch<br>WC30i-AXIS - Pumpjack Monitor<br>WC30i-Wireless Pressure Sensor<br>WC30i-Wireless Level Sensor                                                                   |                   |                    |
| WC40i-Modbus System<br>WC40i-RSD System<br>WC40i-MultiIO System<br>WC40i-MultiIO Module<br>WC40i-Counter System<br>WC40i-RSD Remote Switch                                                               |                   |                    |
| WC25i-Wireless IO Module                                                                                                    |                   |                    |
| WC15i C1D1 Endpoint                                                                                                    |                   |                    |

#### Figure 24: Select Device list box

The Device Configuration window opens for the selected device.

Note: See Device Configuration window (on page 52) for detailed information.

LUM0083AA Rev Mar-2018

Page 31 of 81

Copyright © 2018 FreeWave

| WC25i-Wireless I      | O Module      |        |           |                 |                      |          |         | L       | •          |              |                    | ×        |
|-----------------------|---------------|--------|-----------|-----------------|----------------------|----------|---------|---------|------------|--------------|--------------------|----------|
| File Settings         | Updates       | Tools  | Help      |                 |                      |          |         |         |            |              | Pass               | ed       |
|                       |               |        | Reporte   | d Module Value  |                      |          |         |         |            |              |                    |          |
| COM Port: COM22       | ▼ R           | efresh | 16-bit D  | ata Registers   |                      |          |         | 32-b# [ | ata Regist | ers          |                    |          |
| 00M22                 | 0000          |        | Adde      | Description     |                      | Value    |         | Adde    | Descript   | ian          | Value              |          |
| COM22                 |               |        | 1100      | Analan land     | 1 4 . 4 .            | Value    | - 1     | 1110    | Caslad     | 1011         | Value              | -        |
| Open Clos             | Cff Off       | line   | 1100      | Analog Input    | 2 (uA)               | Unknown  |         | 1118    | Scaled     | AI2          | Unknown            | -1       |
|                       |               |        | 1102      | Analog Input    | 3 (uA)               | Unknown  |         | 1120    | Scaled     | AI3          | Unknown            |          |
| Connect/              | Update        |        | 1103      | Analog Input    | 4 (uA)               | Unknown  |         | 1122    | Scaled     | AJ4          | Unknown            |          |
| Product               | WIRELESS      | -10    | 1104      | Analog Input    | 1 (mV)               | Unknown  |         | 1124    | DI1 Cou    | nter         | Unknown            |          |
| Slave ID              | 1             |        | 1105      | Analog Input    | 2 (mV)               | Unknown  |         | 1126    | DI2 Cou    | nter         | Unknown            | _        |
| Node Name             | not set       |        | 1106      | Analog Input    | 3 (mV)               | Unknown  |         |         |            |              |                    |          |
| Radio Connectivity    | DISCONNE      | CTED   | 1107      | Analog Input    | 4 (mV)               | Unknown  | =       |         |            | Set Output 1 |                    | 4        |
| Mainboard Version     | 0.18          |        | 1108      | Analog Outpu    | π (UA)<br># 2 (uA)   | Unknown  |         |         |            | Set Output 1 | 1 u                | 4        |
| Hadio Version         | 2.50          |        | 1110      | Analog Outpu    | t 2 (μΛ)<br>t 3 (μΔ) | Unknown  |         |         |            | Set Output 2 | 1 u                |          |
| Kadio Address         | 3U3U3         |        | 1111      | Analog Outpu    | t 4 (uA)             | Unknown  |         |         |            | Set Output 3 | 1 u                |          |
| Badio Mode            | Node          | ·      | 1112      | Digital Input 1 | State                | Unknown  |         |         |            | Set Output 4 |                    | <u> </u> |
| Radio Network         | 0             |        | 1113      | Digital Input 2 | State                | Unknown  |         |         |            |              |                    |          |
| Radio Network Group   | 0             |        | 1114      | Relay 1 State   |                      | Unknown  |         |         |            |              | ~                  | _        |
| Radio Power (dBm)     | 0             |        | 1115      | Relay 2 State   |                      | Unknown  |         |         | Relay 1    | ENERGIZE     | DE-ENERGIZE        | 4        |
| Radio Range           | Long Rang     |        | 1128      | DI1 Avg. Free   | (Hz x 10)            | Unknown  |         |         | Relay 2    | ENERGIZE     | DE-ENERGIZE        |          |
| Checkin Interval      | 1 minute      |        | 1129      | DI1 Inst. Freq  | (Hz x 10)            | Unknown  |         |         |            |              |                    |          |
| State Change Checkin  | On            |        | 1130      | DI1 Counts/N    | Ain (x 10)           | Unknown  |         |         |            |              |                    |          |
| Set Encryption Key    |               | Help   | 1131      | DI2 Avg. Fred   | (Hz x 10)            | Unknown  | -       |         |            |              |                    |          |
| our analyphon nay     | ſ             |        | ٠ 📃       |                 |                      |          | P.      |         |            |              |                    |          |
|                       |               | Set    |           |                 |                      |          |         |         |            |              |                    |          |
| Key: freeway          | e             |        |           |                 |                      | Update N | eported | Module  | values     |              |                    |          |
| Settings              |               |        | Analog    | Scaling         |                      |          |         |         |            |              |                    |          |
| Radio Range Long F    | Range 🔻       | Set    |           |                 | Input 1              | Input 2  | Inpu    | ut 3    | Input 4    |              |                    |          |
| Slave ID              | 1             | Set    | Scale L   | ow (units)      |                      |          |         |         |            |              |                    |          |
| Node Name             |               | Set    | Scale H   | ligh (units)    |                      |          |         |         |            |              | Set Analog Scalin  | p        |
| Radio Network         |               | Set    | Scale A   | diust (+/-)     |                      | 1        |         |         | _          |              |                    |          |
| Padio Natwork Course  |               | Cat    |           |                 |                      |          |         | 11.     |            |              |                    | _        |
| nadio ivetwork Group  | • •           | Jet    | Relay O   | lutputs         |                      | Delay 2  |         |         |            |              |                    |          |
| Checkin Interval 1 n  | nnute 🔻       | Set    | Failerfo  | Fnable          | Kelay 1              | Helay 2  |         |         |            |              | Set Failsafe Optio | ns       |
| State Change Checkin  | On 🔻          | Set    | raisdle   | Linduic         |                      |          |         |         |            | L            |                    |          |
| Communication Failsaf | e Timer (min) |        | Analog    | Outputs         |                      |          |         |         |            |              |                    |          |
| Disabled              | -             | Set    |           |                 | Output 1             | Output 2 | Outp    | ut 3 C  | lutput 4   |              |                    |          |
| Message Failsafe Time | r (min)       |        | Fail Valu | ue Enable       |                      |          |         |         |            |              | Set Fail Output Va | lue      |
| Disabled              | •             | Set    | Fail with | Output Value.   |                      |          |         |         |            | (uA)         |                    |          |

Figure 25: Device Configuration window: WC25i

- 10. In the **Reported Module Values** area (#3):
  - a. In the **Set Output 1 to 4** text boxes, enter the number of milliamps to assign to the Analog Outputs.

Example: For 8 milliamps, enter 8000 in the Set Output 1 to 4 text boxes.

- b. Click the Relay 1 or Relay 2 Energize button to manually test (energize) the relays.
- c. Click the **Relay 1** or **Relay 2 De-Energize** button to manually test (de-energize) the relays.
- 11. In the **Set Encryption Key** area (#5), change these settings:
  - a. In the Key text box, enter the encryption key for the device using 6 to 16 characters.
  - b. Click the Set button to save the information.

**Important!**: A Key CANNOT contain spaces or angle brackets. The Gateway and Endpoints only communicate if they are configured with the same **Key**. When setting up a new network, use this same encryption Key on all the devices.

**Note**: When the WC25i drops its network, it attempts to join networks using the same encryption **Key**.

LUM0083AA Rev Mar-2018

Page 32 of 81

Copyright © 2018 FreeWave

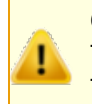

**Caution**: It is possible to hide the encryption **Key** so it cannot be read. This is the most secure option, but if the **Key** is forgotten, there is **no way to recover it**. The **Key** must be reset on every device on the network.

- 12. Optional: Click the **Settings** menu and select **Set Encryption Key Unrecoverable** to permanently hide the key.
- 13. In the **Settings** area (#6), change these settings:

**Note**: The **Network** settings are used to create separate networks using multiple Gateways (that are in close proximity to one another).

**Important!**: The **Radio Network** and **Radio Network Group** settings are selected by the user but MUST MATCH between each pair of WC25is for the WC25is to communicate. See WAVECONTACT Network Frequencies (on page 64) for additional information.

- a. Click the Radio Range list box arrow and select either Long Range or Short Range.
- b. Click the Set button to save the information.
- c. In the Slave ID column / text box, enter the remote source Endpoint Modbus Slave ID.

**Note**: Each remote device connected to the Gateway MUST have a unique Modbus Slave ID (1-240). See: Modbus Registers - WC25i (on page 47)

Important!: Verify there are no duplicate Slave IDs in a given network. The Gateway only caches one set of data for each Slave ID. A duplicate is overwritten.

- d. Click the **Set** button to save the information.
- e. Optional: In the **Node Name** text box, enter a name for the Endpoint using a maximum of 10 characters.
- f. Click the **Set** button to save the information.
- g. Click the **Radio Network** list box arrow and select 0 (zero) to 7 for the assigned number.
- h. Click the Set button to save the information.
- i. Click the **Radio Network Group** list box arrow and select 0 (zero) to 29 for the network group assigned number.

Important!: The Radio Network and Radio Network Group settings are selected by the user but MUST MATCH between each pair of WC25is for the WC25is to communicate. See WAVECONTACT Network Frequencies (on page 64) for additional information.

- j. Click the **Set** button to save the information.
- k. Click the **Checkin Interval** list box arrow and select how often the Endpoint wakes up, reads the sensor values, and transmits the data to the Gateway.

Page 33 of 81

Copyright © 2018 FreeWave

- I. Click the **Set** button to save the information.
- m. Click the **State Change Checkin** list box arrow and select **Yes** to check on a change of state at the input rather than waiting for the check in time to expire.
- n. Click the **Set** button to save the information.
- o. Click the **Communication Failsafe Timer (min)** list box arrow and select the time to set the outputs to a de-energized state if the link is lost with the Gateway after the set time.
- p. Click the Set button to save the information.
- q. Click the Message Failsafe Timer (min) list box arrow and select the time since a valid Modbus coil write message or Analog Output write has been sent from the Modbus master through the Gateway.

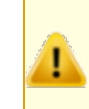

**Caution**: If a time is selected in the **Message Failsafe Timer (min)** list box, the time entered **must be set higher** than the Modbus Coil Write and Analog Output Write frequency of the Modbus master device.

- r. Click the **Set** button to save the information.
- 14. Optional: In the **Analog Scaling** area (#7), customize the reported Analog Input to engineering units.
  - a. In the **Scale Low (units)** text boxes, manually enter the **Input 1 to 4** lower range value.
  - b. In the **Scale High (units)** text boxes, manually enter the **Input 1 to 4** upper range value.
  - c. In the **Scale Adjust (+/-)** text box, enter an offset to add to or subtract from the reported scaled value.
  - d. Click the Set Analog Scaling button to save the information.
- 15. Optional: In the **Relay Outputs** area (#8), click either the **Failsafe Enabled Relay 1** or **Relay 2** check boxes to set the relay to the un-energized state if there is a communication error (loss of communications).
- 16. Click the **Set Failsafe Options** button to save the information.
- 17. Optional: In the Analog Outputs area (#9):
  - a. Click the **Fail Value Enable** check box for **Output 1 to 4** to enable the milliamp value entered in the associated **Fail with Output Value** text box.
  - b. In the **Fail with Output Value** column / text box, enter the milliamp value the WC25i must reach to stop receiving the control signal.
  - c. Click the Set Fail Output Value button to save the information.
- 18. Verify the Gateway is communicating with the Endpoints.

Note: A successful connection on the WAVECONTACT Endpoint is indicated with Green blinking ⊖ TX and ACT lights and a Red blinking ⊖ light for RX.

If the connection is NOT successful, a Green blinking  $\bigcirc$  TX light appears for 10 seconds.

Copyright © 2018 FreeWave

**FREEWAVE Recommends**: Install and configure the **WC45i** Gateway before any Endpoints to ensure the Endpoints have connectivity after installation.

- 19. Optional: Continue with:
  - Digital Input Debounce (on page 43)
  - Digital Input State Latch (on page 45)
- 20. Close the WC Toolkit software.
- 21. Remove the WC-USB-DB9 USB to Serial DB9 programming cable from the computer and the **RS232 Config / Debug** connector port.
- 22. Install the WC25i and connected antenna in a secure location.

Page 35 of 81

Copyright © 2018 FreeWave

## 7. Configuration - WC25i System

Note: The terms node and Endpoint are used interchangeably in this document.

**FREEWAVE Recommends**: Install and configure the **WC45i** Gateway before any Endpoints to ensure the Endpoints have connectivity after installation.

- For each pair of WC25is:
  - One WC25i must be designated as the Gateway (master).
  - One must be designated as the Endpoint (slave).

**Important!**: The WC25i Wireless I/O Module is configured using the **WC Toolkit**. Download the **WC Toolkit** software from <u>http://support.freewave.com/</u>.

### Procedure

**Note**: The screenshots are examples only. The dialog boxes and windows appear differently on each computer.

1. Verify the WC Toolkit software is installed on the computer connected to the WC25i.

Note: See WC Toolkit Installation (on page 19) and WC Toolkit Update (on page 26).

- 2. Verify the Gateway is installed and configured before continuing with the Endpoint configuration.
- 3. Select one of the WC25i devices and verify the **Gateway Node** switch is toward the **Gateway** side. (Connections WC25i Wireless I/O Module (on page 11), #10)

LUM0083AA Rev Mar-2018

Page 36 of 81

Copyright © 2018 FreeWave
- 4. On the other WC25i, slide the **Gateway Node** switch to the **Node** side.
- 5. Connect the Power supply and Ground wiring to the Power Input terminal block.
- 6. Power cycle the Endpoint (slave) WC25i for the change to take effect.
- 7. Connect the Serial end of the WC-USB-DB9 cable to the **RS232 Config / Debug** connector port and the USB connection to the computer.
- Open the WC Toolkit software. The Select Device window opens. (Figure 26)

| O FreeWave WC Toolkit v                             | - • ×            |
|-----------------------------------------------------|------------------|
| File Options Updates Tools Help                     |                  |
| COM Port: COM   Refresh Auto-Detect COM : Success   | WAVE             |
| Auto-Detect Device on COM Port Customer Login: None |                  |
| Select Device                                       |                  |
| WC45i-Gateway                                       | en Device Window |
|                                                     |                  |

#### Figure 26: Select Device window

- 9. Click the **Refresh** button to have WC Toolkit search for and list the available COM ports reported by Windows and connected devices in the **COM Port** list box.
- 10. Click the **COM Port** list box arrow and select the COM port on the computer associated with the connected WC25i.
- 11. Click the **Auto-Detect Device on COM Port** button to have WC Toolkit connect the device to the COM Port selected in the **COM Port** list box.

**Note**: Optional: Click the **Select Device** list box arrow and select the connected WC25i device.

Page 37 of 81

Copyright © 2018 FreeWave

| O FreeWave WC Toolkit v                                                      |                   |                    |
|------------------------------------------------------------------------------|-------------------|--------------------|
| File Options Updates Tools<br>Auto-Detect Device<br>COM Port: COM22  Refresh |                   | <br>=\//\/E        |
| Auto-Detect Device on COM Port                                               | Customer Login: N | None               |
| Select Device                                                                |                   |                    |
| WC45i-Gateway                                                                | •                 | Open Device Window |
| WC45i-Gateway                                                                |                   |                    |
| WaveView                                                                     |                   |                    |
| WC20i-Analog (4-20mA)                                                        |                   |                    |
| WC20i-Analog (1-5V)                                                          |                   |                    |
| WC20-HART WC20-Digital                                                       |                   |                    |
| WC20i-Modbus 485                                                             |                   |                    |
| WC20i-Modbus 485/2DI                                                         |                   |                    |
| WC20i-Turbine                                                                |                   |                    |
| WC20-RTD                                                                     |                   |                    |
| WC20 T7                                                                      |                   |                    |
| WC30i-1Z<br>WC30i-AXIS - Thief Hatch                                         |                   |                    |
| WC30i-AXIS - Pumpjack Monitor                                                |                   |                    |
| WC30i-Wireless Pressure Sensor                                               |                   |                    |
| WC30i-Wireless Level Sensor                                                  |                   |                    |
| WC40i-Modbus System                                                          |                   |                    |
| WC40i-RSD System                                                             |                   |                    |
| WC40i-MultilO System<br>WC40i-MultilO Module                                 |                   |                    |
| WC40i-Counter System                                                         |                   |                    |
| WC40i-RSD Remote Switch                                                      |                   |                    |
| WC25i-Wireless IO Module                                                     |                   |                    |
| WC15i C1D1 Endpoint                                                          |                   |                    |

#### Figure 27: Select Device list box

The Device Configuration window opens for the selected device.

Note: See Device Configuration window (on page 52) for detailed information.

Page 38 of 81

Copyright © 2018 FreeWave

| WC25i-Wireless             | IO Module               |           |                                      |           |           |         | L        | <u> </u>       |                   |
|----------------------------|-------------------------|-----------|--------------------------------------|-----------|-----------|---------|----------|----------------|-------------------|
| File Settings              | Updates T               | ools Hel  | р                                    |           |           |         |          |                | Pas               |
|                            |                         | Rep       | orted Module Value                   | s         |           |         |          |                |                   |
| COM Port: COM22            | ✓ Refr                  | esh 16-b  | it Data Registers                    |           |           |         | 32-bit D | lata Registers |                   |
| COM22                      | Open                    | Add       | dr Description                       |           | Value     |         | Addr     | Description    | Value             |
|                            |                         | 110       | 0 Analog Inout                       | 6.4       | Unknown   |         | 1116     | Scaled Al1     | Unknown           |
| Open Close                 | se Offin                | ° 110     | 1 Analog Input                       | 2 (uA)    | Unknown   |         | 1118     | Scaled Al2     | Unknown           |
|                            |                         | 110       | 2 Analog Input                       | B (uA)    | Unknown   |         | 1120     | Scaled Al3     | Unknown           |
| Connect/                   | Update                  | 110       | 3 Analog Input                       | l (uA)    | Unknown   |         | 1122     | Scaled Al4     | Unknown           |
| Product                    | WIRELESS-K              | D 110     | Analog Input                         | (mV)      | Unknown   |         | 1124     | DI1 Counter    | Unknown           |
| Slave ID                   | 1                       | 110       | 05 Analog Input                      | 2 (mV)    | Unknown   |         | 1126     | DI2 Counter    | Unknown           |
| Node Name                  | not set                 | 110       | 76 Analog Input                      | 3 (mV)    | Unknown   |         |          |                |                   |
| Radio Connectivity         | DISCONNEC               | TED 110   | 7 Analog Input 4<br>00 Analog Optics | (mV)      | Unknown   | =       |          | Set O          | tout 1            |
| Mainboard Version          | 0.18                    | 110       | Analog Output                        | 2 (uA)    | Unknown   |         |          | Set Ou         | tout 2            |
| Hadio Version              | 2.50                    |           | Analog Output                        | 3 (14)    | Unknown   |         |          | Set Ou         | tout 2            |
| Radio Address              | 30303                   | 111       | 1 Analog Output                      | 4 (uA)    | Unknown   |         |          | Set Ou         | tput 3            |
| Corporate ID<br>Padio Mode | <encrypted></encrypted> | 111       | 12 Digital Input 1                   | State     | Unknown   |         |          | Set Ou         | tput 4            |
| Radio Network              | 0                       | 111       | 13 Digital Input 2                   | State     | Unknown   |         |          |                |                   |
| Radio Network Group        | 0                       | 111       | 4 Relay 1 State                      |           | Unknown   |         |          |                |                   |
| Radio Power (dBm)          | 0                       | 111       | 15 Relay 2 State                     |           | Unknown   |         |          | Relay 1 ENER   | GIZE DE-ENERGIZ   |
| Radio Range                | Long Range              | 112       | 28 DI1 Avg. Freq                     | (Hz x 10) | Unknown   |         |          | Relay 2 ENER   | GIZE DE-ENERGIZ   |
| Checkin Interval           | 1 minute                | 112       | 29 DI1 Inst. Freq                    | (Hz x 10) | Unknown   |         |          |                |                   |
| State Change Checkin       | On                      | 113       | 30 DI1 Counts/M                      | in (x 10) | Unknown   |         |          |                |                   |
| Set Economicon Key         |                         | 113       | 31 DI2 Avg. Freq                     | (Hz x 10) | Unknown   | -       |          |                |                   |
| out anaryphon may          | _                       |           |                                      |           |           | F .     |          |                |                   |
|                            |                         | Set       |                                      |           |           |         |          |                |                   |
| Key: freeway               | e                       |           |                                      |           | Update Re | eported | Module   | /alues         |                   |
| Settings                   |                         | Anal      | og Scaling                           |           |           |         |          |                |                   |
| Radio Range Long I         | Range 💌                 | Set       |                                      | Input 1   | Input 2   | Inpu    | t 3      | Input 4        |                   |
| Slave ID                   | 1                       | Set Scal  | e Low (units)                        |           |           |         |          |                |                   |
| Node Name                  |                         | Set Scal  | e High (units)                       |           |           |         |          |                | Set Analog Sca    |
| Padia Naturada             |                         | See Scal  | e Adjust (+/-)                       |           |           | -       |          |                |                   |
| Padio Network              |                         |           | o / lajaak (+/ /                     |           |           | -       |          |                |                   |
| Hadio Ivetwork Group       | • •                     | Rela      | y Outputs                            | 0.1.1     | D I 0     |         |          |                |                   |
| Checkin Interval 1 r       | ninute 🔻                | Set       | ofo Epoblo                           | Kelay 1   | Helay 2   |         |          |                | Set Failsafe Opt  |
| State Change Checkin       | On 🔻                    | Set       | are chable                           |           |           |         |          |                |                   |
| Communication Failsaf      | e Timer (min)           | Anal      | og Outputs                           |           |           |         |          |                |                   |
| Disabled                   | •                       | Set       |                                      | Output 1  | Output 2  | Outpu   | #3 O     | utput 4        |                   |
| Message Failsafe Time      | er (min)                | Fail      | Value Enable                         |           |           |         | ]        |                | Set Fail Output V |
| Disabled                   | •                       | Set Fails | with Output Value                    |           |           |         |          | (uA)           |                   |

Figure 28: Device Configuration window: WC25i

- 12. In the **Reported Module Values** area (#3)
  - a. In the **Set Output 1 to 4** text boxes, enter the number of milliamps to assign to the Analog Outputs.
  - b. Click the Relay 1 or Relay 2 Energize button to manually test (energize) the relays.
  - c. Click the **Relay 1** or **Relay 2 De-Energize** button to manually test (de-energize) the relays.
- 13. In the **Set Encryption Key** area (#5), change these settings:
  - a. In the Key text box, enter the encryption key for the device using 6 to 16 characters.
  - b. Click the **Set** button to save the information.

Important!: A Key CANNOT contain spaces or angle brackets.

The Gateway and Endpoints only communicate if they are configured with the same **Key**. When setting up a new network, use this same encryption Key on all the devices.

**Note**: When the WC25i drops its network, it attempts to join networks using the same encryption **Key**.

Caution: It is possible to hide the encryption Key so it cannot be read. This is the most secure option, but if the Key is forgotten, there is no way to recover it. The Key must be reset on every device on the network.

Page 39 of 81

Copyright © 2018 FreeWave

- 14. Optional: Click the **Settings** menu and select **Set Encryption Key Unrecoverable** to permanently hide the key.
- 15. In the **Settings** area (#6), change these settings:

**Note**: The **Network** settings are used to create separate networks using multiple Gateways (that are in close proximity to one another).

**Important!**: The **Radio Network** and **Radio Network Group** settings are selected by the user but MUST MATCH between each pair of WC25is for the WC25is to communicate. See WAVECONTACT Network Frequencies (on page 64) for additional information.

- a. Click the Radio Range list box arrow and select either Long Range or Short Range.
- b. Click the **Set** button to save the information.
- c. Optional: In the **Slave ID** column / text box, enter the remote source Endpoint Modbus Slave ID.

**Note**: Each remote device connected to the Gateway MUST have a unique Modbus Slave ID (1-240). See: Modbus Registers - WC25i (on page 47)

Important!: Verify there are no duplicate Slave IDs in a given network. The Gateway only caches one set of data for each Slave ID. A duplicate is overwritten.

- d. Click the **Set** button to save the information.
- e. Optional: In the **Node Name** text box, enter a name for the Endpoint using a maximum of 10 characters.
- f. Click the Set button to save the information.
- g. Click the **Radio Network** list box arrow and select 0 (zero) to 7 for the assigned number.
- h. Click the **Set** button to save the information.
- i. Click the **Radio Network Group** list box arrow and select 0 (zero) to 29 for the network group assigned number.

Important!: The Radio Network and Radio Network Group settings are selected by the user but MUST MATCH between each pair of WC25is for the WC25is to communicate.

See WAVECONTACT Network Frequencies (on page 64) for additional information.

- j. Click the **Set** button to save the information.
- k. Click the **Checkin Interval** list box arrow and select how often the Endpoint wakes up, reads the sensor values, and transmits the data to the Gateway.
- I. Click the **Set** button to save the information.
- m. Click the **State Change Checkin** list box arrow and select **Yes** to check on a change of state at the input rather than waiting for the check in time to expire.
- n. Click the **Set** button to save the information.

FreeWave Technologies, Inc.

- Click the Communication Failsafe Timer (min) list box arrow and select the time to set the outputs to a de-energized state if the link is lost with the Gateway after the set time.
- p. Click the **Set** button to save the information.
- q. Click the Message Failsafe Timer (min) list box arrow and select the time since a valid Modbus coil write message or Analog Output write has been sent from the Modbus master through the Gateway.

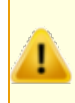

**Caution**: If a time is selected in the **Message Failsafe Timer (min)** list box, the time entered **must be set higher** than the Modbus Coil Write and Analog Output Write frequency of the Modbus master device.

- r. Click the Set button to save the information.
- 16. Optional: In the **Analog Scaling** area (#7), customize the reported Analog Input to engineering units.
  - a. In the **Scale Low (units)** text boxes, manually enter the **Input 1 to 4** lower range value.
  - b. In the **Scale High (units)** text boxes, manually enter the **Input 1 to 4** upper range value.
  - c. In the **Scale Adjust (+/-)** text box, enter an offset to add to or subtract from the reported scaled value.
  - d. Click the Set Analog Scaling button to save the information.
- 17. Optional: In the **Relay Outputs** area (#8), click either the **Failsafe Enabled Relay 1** or **Relay 2** check boxes to set the relay to the un-energized state if there is a communication error (loss of communications).
- 18. Click the Set Failsafe Options button to save the information.
- 19. Optional: In the **Analog Outputs** area (#9):
  - a. Click the **Fail Value Enable** check box for **Output 1 to 4** to enable the milliamp value entered in the associated **Fail with Output Value** text box.
  - b. In the **Fail with Output Value** column / text box, enter the milliamp value the WC25i must reach to stop receiving the control signal.
  - c. Click the Set Fail Output Value button to save the information.
- 20. Verify the Gateway is communicating with the Endpoints.

**Note**: A successful connection on the WAVECONTACT Endpoint is indicated with Green blinking  $\bigcirc$  TX and ACT lights and a Red blinking  $\bigcirc$  light for RX.

If the connection is NOT successful, a Green blinking  $\ominus$  TX light appears for 10 seconds.

**FREEWAVE Recommends**: Install and configure the **WC45i** Gateway before any Endpoints to ensure the Endpoints have connectivity after installation.

LUM0083AA Rev Mar-2018

Page 41 of 81

Copyright © 2018 FreeWave

This document is the property of FreeWave Technologies, Inc. and contains proprietary information owned by FreeWave. This document cannot be reproduced in whole or in part by any means without written permission from FreeWave Technologies, Inc.

- 21. Optional: Continue with:
  - Digital Input Debounce (on page 43)
  - Digital Input State Latch (on page 45)
- 22. Close the WC Toolkit software.
- 23. Remove the WC-USB-DB9 USB to Serial DB9 programming cable from the computer and the **RS232 Config / Debug** connector port.
- 24. Install the WC25i and connected antenna in a secure location.

Page 42 of 81

Copyright © 2018 FreeWave

# 8. Digital Input Debounce

Use the Digital Input Debounce window (on page 60) to designate the digital input **Debounce Time** to accurately total Digital Input counts.

**Note**: The **Debounce Time** is useful when using contacts that may produce extra counts when they close.

**Example**: A typical value for a dry contact is 100mS. Any extra counts due to contact bounce within the **Debounce Time** setting are ignored.

#### Procedure

- 1. Open the Device Configuration window (on page 52).
- 2. On the Settings menu, click Digital Input Debounce.

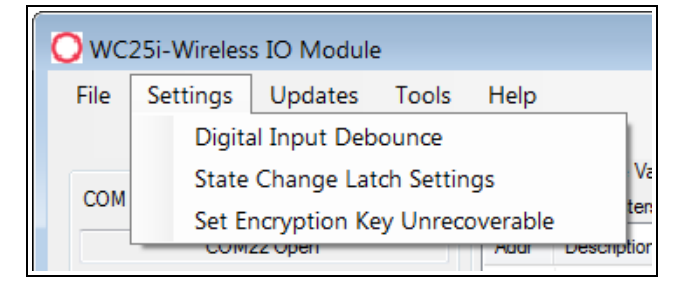

#### Figure 29: Settings menu > Digital Input Debounce

The Digital Input Debounce window opens.

LUM0083AA Rev Mar-2018

Page 43 of 81

Copyright © 2018 FreeWave

| O Digital Input Debounce                                                                                 | - • ×           |
|----------------------------------------------------------------------------------------------------|-----------------|
| Input 1 Input 2<br>Debounce Time (ms)<br>Read Debounce Time<br>Range of: 0 (disabled) to 1000 (1 second) | Input 3 Input 4 |
|                                                                                                    | .::             |

Figure 30: Digital Input Debounce window

3. In the **Debounce Time (ms) Input 1, Input 2, Input 3, or Input 4** text boxes, enter the time (in mS) during which possible multiple triggers are treated as a single event.

Note: This is typically used when mechanical contacts are used to generate the input signal.

- Click the Read Debounce Time button to read the current debounce settings. This information appears in the Debounce Time (ms) Input 1, Input 2, Input 3, or Input 4 text boxes.
- 5. Click the Write Debounce Time button to save the time entered in the Debounce Time (ms) Input 1, Input 2, Input 3, or Input 4 text boxes to the WC25i.
- 6. Close the Digital Input Debounce window.
- 7. Close the WC Toolkit software.
- 8. Remove the WC-USB-DB9 USB to Serial DB9 programming cable from the computer and the **RS232 Config / Debug** connector port.

Page 44 of 81

Copyright © 2018 FreeWave

This document is the property of FreeWave Technologies, Inc. and contains proprietary information owned by FreeWave. This document cannot be reproduced in whole or in part by any means without written permission from FreeWave Technologies, Inc.

# 9. Digital Input State Latch

The **State Latch** feature is used where a fast transition sensed by the WC25i may happen too quickly to be read by the WC45i-Gateway.

The state of one or both of the digital inputs is latched to a value for a configurable number of seconds.

**Example**: If the **Input Channel 1** list box is set to **Latch Closed (1)** for the **3** seconds entered in the **Input Channel 1 or 2 Seconds** text box, then any close sensed on the digital input is reported as closed for 3 seconds even in the input opens in less than 3 seconds.

### Procedure

- 1. Open the Device Configuration window (on page 52).
- 2. On the Settings menu, click State Change Latch Settings.

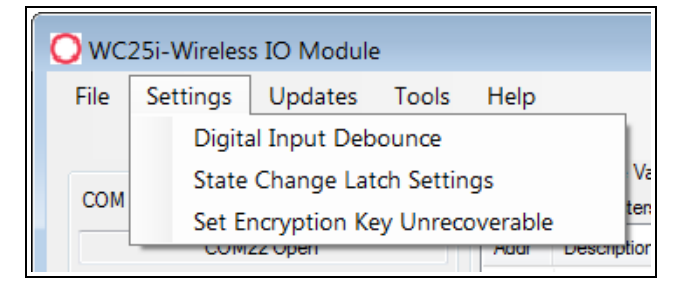

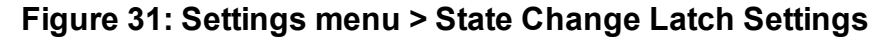

The State Change Latch Settings window (on page 62) opens.

LUM0083AA Rev Mar-2018

Page 45 of 81

Copyright © 2018 FreeWave

| O State Change Latch Settings                                           |                            |  |  |  |
|-------------------------------------------------------------------------|----------------------------|--|--|--|
| Input Channel 1 Disabled                                                | seconds.                   |  |  |  |
| Input Channel 2 Disabled                                                | seconds.                   |  |  |  |
| Read State Latch Settings                                               | Write State Latch Settings |  |  |  |
| State Change Checkin must be enabled to use State Change Latch Settings |                            |  |  |  |
| Success                                                                 | .:                         |  |  |  |

Figure 32: State Change Latch Settings window

- 3. Click the **Read State Latch Settings** button to read the current state of the latch settings.
- 4. Click the Input Channel 1 or Input Channel 2list box arrow and select either Latch Open (0) or Latch Closed (1).
- 5. In the **Input Channel 1** or **Input Channel 2 Seconds** text boxes, enter the number of seconds the latch remains open or closed.
- 6. Click the Write State Latch Settings button to write (save) the changed latch settings.
- 7. Close the State Change Latch Settings window.

Page 46 of 81

Copyright © 2018 FreeWave

# 10. Modbus Registers - WC25i

The WC25i sends data to a WC45i-Gateway.

Every check-in period, the sensors are read and data is sent to the Gateway. The Gateway saves the data under the set Modbus ID in 16-bit registers.

- The data sent to the Gateway is available at the Gateway in registers where it is read by a Modbus RTU master device.
- The Endpoint must have a unique (to the network it is in) Modbus Slave ID.
  - The Gateway uses this Slave ID to store its unique data.

Note: The terms node and Endpoint are used interchangeably in this document.

Note: This data is accessible at the same Slave ID as the connected Modbus device.

- Coils (0xxxx) (on page 48)
- Holding Registers (4xxxx) (on page 48)

LUM0083AA Rev Mar-2018

Page 47 of 81

Copyright © 2018 FreeWave

## 10.1. Coils (0xxxx)

| WC25i - Coils (0xxxx) |                     |                  |                  |                      |
|-----------------------|---------------------|------------------|------------------|----------------------|
| Register<br>Number    | Register<br>Address | Function<br>Code | Register<br>Type | Description          |
| 00102                 | 101                 | 05               | Write Only       | Relay 1 Coil         |
| 00103                 | 102                 | 05               | Write Only       | Relay 2 Coil         |
| 00112                 | 111                 | 05               | Write Only       | Counter 1 Reset Coil |
| 00113                 | 112                 | 05               | Write Only       | Counter 2 Reset Coil |

## 10.2. Holding Registers (4xxxx)

| WC25i - Holding Registers (4xxxx) |                     |                  |                  |                                                    |  |
|-----------------------------------|---------------------|------------------|------------------|----------------------------------------------------|--|
| Register<br>Number                | Register<br>Address | Function<br>Code | Register<br>Type | Description                                        |  |
| 40122                             | 121                 | 06,              | Write Only       | Relay 1 Pulse                                      |  |
|                                   |                     |                  |                  | • 0 = Off                                          |  |
|                                   |                     |                  |                  | <ul> <li>1 – 255 = Pulse Time<br/>(sec)</li> </ul> |  |
| 40123                             | 122                 | 06,              | Write Only       | Relay 2 Pulse                                      |  |
| 41101                             | 1100                | 03, 04           | Read Only        | AI1: Current Reading                               |  |
|                                   |                     |                  |                  | <ul> <li>Unsigned int</li> </ul>                   |  |
|                                   |                     |                  |                  | • µA                                               |  |
| 41102                             | 1101                | 03, 04           | Read Only        | AI2: Current Reading                               |  |
| 41103                             | 1102                | 03, 04           | Read Only        | AI3: Current Reading                               |  |
| 41104                             | 1103                | 03, 04           | Read Only        | AI4:Current Reading                                |  |
| 41105                             | 1104                | 03, 04           | Read Only        | AI1:Voltage Reading                                |  |
|                                   |                     |                  |                  | <ul> <li>Unsigned int</li> </ul>                   |  |
|                                   |                     |                  |                  | • mV                                               |  |
| 41106                             | 1105                | 03, 04           | Read Only        | AI2:Voltage Reading                                |  |
| 41107                             | 1106                | 03, 04           | Read Only        | AI3:Voltage Reading                                |  |
| 41108                             | 1107                | 03, 04           | Read Only        | AI4:Voltage Reading                                |  |
| 41109                             | 1108                | 03, 04, 06       | Read / Write     | AO1: Current Output                                |  |
|                                   |                     |                  |                  | <ul> <li>Unsigned int</li> </ul>                   |  |
|                                   |                     |                  |                  | • µA                                               |  |
| 41110                             | 1109                | 03, 04, 06       | Read / Write     | AO2: Current Output                                |  |
| 41111                             | 1110                | 03, 04, 06       | Read / Write     | AO3: Current Output                                |  |
| 41112                             | 1111                | 03, 04, 06       | Read / Write     | AO4: Current Output                                |  |

LUM0083AA Rev Mar-2018

Page 48 of 81

Copyright © 2018 FreeWave

| WC25i - Holding Registers (4xxxx) |                     |                  |                  |                     |  |
|-----------------------------------|---------------------|------------------|------------------|---------------------|--|
| Register<br>Number                | Register<br>Address | Function<br>Code | Register<br>Type | Description         |  |
| 41113                             | 1112                | 03, 04           | Read Only        | DI1: State          |  |
|                                   |                     |                  |                  | Unsigned int        |  |
|                                   |                     |                  |                  | • 1 = Closed        |  |
|                                   |                     |                  |                  | • 0 = Open          |  |
| 41114                             | 1113                | 03, 04           | Read Only        | DI2: State          |  |
| 41115                             | 1114                | 03, 04           | Read Only        | Relay 1 State       |  |
|                                   |                     |                  |                  | Unsigned int        |  |
|                                   |                     |                  |                  | • 1 = ON            |  |
|                                   |                     |                  |                  | • 0 = OFF           |  |
| 41116                             | 1115                | 03, 04           | Read Only        | Relay 2 State       |  |
| 41117                             | 1116                | 03, 04           | Read Only        | AI1:Scaled Reading  |  |
|                                   |                     |                  |                  | Float               |  |
|                                   |                     |                  |                  | High Word           |  |
| 41118                             | 1117                | 03, 04           | Read Only        | AI1:Scaled Reading  |  |
|                                   |                     |                  |                  | Float               |  |
|                                   |                     |                  |                  | Low Word            |  |
| 41119                             | 1118                | 03, 04           | Read Only        | AI2:Scaled Reading  |  |
| 41120                             | 1119                | 03, 04           | Read Only        | AI2:Scaled Reading  |  |
| 41121                             | 1120                | 03, 04           | Read Only        | AI3:Scaled Reading  |  |
| 41122                             | 1121                | 03, 04           | Read Only        | AI3:Scaled Reading  |  |
| 41123                             | 1122                | 03, 04           | Read Only        | AI4:Scaled Reading  |  |
| 41124                             | 1123                | 03, 04           | Read Only        | AI4: Scaled Reading |  |
| 41125                             | 1124                | 03, 04           | Read Only        | DI1: Total Counts   |  |
|                                   |                     |                  |                  | Unsigned int        |  |
|                                   |                     |                  |                  | High Word           |  |
| 41126                             | 1125                | 03, 04           | Read Only        | DI1:Total Counts    |  |
|                                   |                     |                  |                  | Unsigned int        |  |
|                                   |                     |                  |                  | Low Word            |  |
| 41127                             | 1126                | 03, 04           | Read Only        | DI2:Total Counts    |  |
|                                   |                     |                  |                  | Unsigned int        |  |
|                                   |                     |                  |                  | High Word           |  |
| 41128                             | 1127                | 03, 04           | Read Only        | DI2:Total Counts    |  |
|                                   |                     |                  |                  | Unsigned int        |  |
|                                   |                     |                  |                  | Low Word            |  |

LUM0083AA Rev Mar-2018

Page 49 of 81

Copyright © 2018 FreeWave

| WC25i - Holding Registers (4xxxx) |                     |                  |                  |                                 |
|-----------------------------------|---------------------|------------------|------------------|---------------------------------|
| Register<br>Number                | Register<br>Address | Function<br>Code | Register<br>Type | Description                     |
| 41129                             | 1128                | 03, 04           | Read Only        | DI1:Average Frequency           |
|                                   |                     |                  |                  | • (Hz x 10)                     |
| 41130                             | 1129                | 03, 04           | Read Only        | DI1:Instantaneous<br>Frequency  |
|                                   |                     |                  |                  | • (Hz x 10)                     |
| 41131                             | 1130                | 03, 04           | Read Only        | DI1:Counts per minute           |
|                                   |                     |                  |                  | (x 10)                          |
| 41132                             | 1131                | 03, 04           | Read Only        | DI2:Average Frequency           |
|                                   |                     |                  |                  | • (Hz x 10)                     |
| 41133                             | 1132                | 03, 04           | Read Only        | DI2: Instantaneous<br>Frequency |
|                                   |                     |                  |                  | • (Hz x 10)                     |
| 41134                             | 1133                | 03, 04           | Read Only        | DI1:Counts per minute           |
|                                   |                     |                  |                  | (x 10)                          |

Page 50 of 81

Copyright © 2018 FreeWave

# 11. WC Toolkit Software Environment

The WC Toolkit software environment uses these windows to configure all WAVECONTACT devices:

- Device Configuration window (on page 52)
- Digital Input Debounce window (on page 60)
- State Change Latch Settings window (on page 62)

Page 51 of 81

Copyright © 2018 FreeWave

## 11.1. Device Configuration window

The **Device Configuration** window is used to configure the settings on the WC25i Wireless I/O Module.

### Access and Window Description

1. Verify the WC Toolkit software is installed on the computer connected to the WC25i.

Note: See WC Toolkit Installation (on page 19) and WC Toolkit Update (on page 26).

- 2. Verify the Gateway is installed and configured before continuing with the Endpoint configuration.
- 3. Select one of the WC25i devices and verify the **Gateway Node** switch is toward the **Gateway** side. (Connections WC25i Wireless I/O Module (on page 11), #10)
- 4. On the other WC25i, slide the **Gateway Node** switch to the **Node** side.
- 5. Connect the Power supply and Ground wiring to the Power Input terminal block.
- 6. Power cycle the Endpoint (slave) WC25i for the change to take effect.
- 7. Connect the Serial end of the WC-USB-DB9 cable to the **RS232 Config / Debug** connector port and the USB connection to the computer.
- Open the WC Toolkit software. The Select Device window opens. (Figure 33)

| O FreeWave WC Toolkit v        |                      |
|--------------------------------|----------------------|
| File Options Updates Tools     | Help                 |
| COM Port: COM   Refresh        |                      |
| Auto-Detect Device on COM Port |                      |
| Select Device                  | oddonio, zogin. Hono |
| WC45i-Gateway                  | Open Device Window   |
|                                |                      |

Figure 33: Select Device window

- 3. Click the **Refresh** button to have WC Toolkit search for and list the available COM ports reported by Windows and connected devices in the **COM Port** list box.
- 4. Click the **COM Port** list box arrow and select the COM port on the computer associated with the connected WC25i.
- 5. Click the **Auto-Detect Device on COM Port** button to have WC Toolkit connect the device to the COM Port selected in the **COM Port** list box.

LUM0083AA Rev Mar-2018

Page 52 of 81

Copyright © 2018 FreeWave

This document is the property of FreeWave Technologies, Inc. and contains proprietary information owned by FreeWave. This document cannot be reproduced in whole or in part by any means without written permission from FreeWave Technologies, Inc.

**Note**: Optional: Click the **Select Device** list box arrow and select the connected WC25i device.

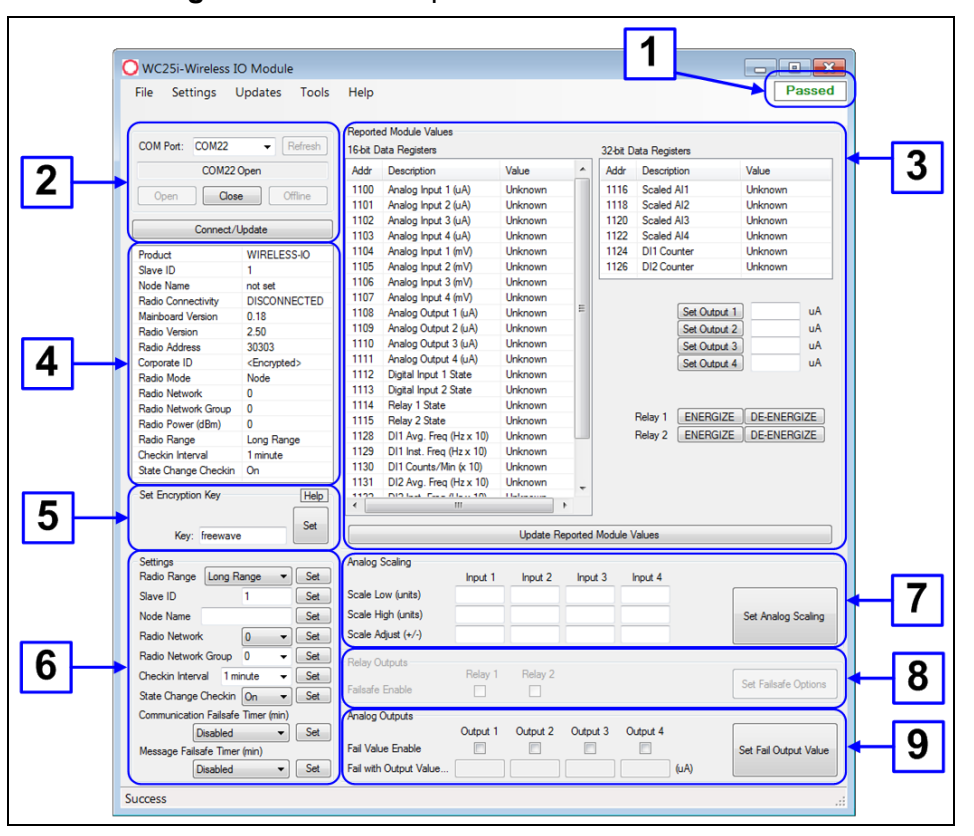

The Device Configuration window opens for the selected device.

Figure 34: Device Configuration window: WC25i

| Device Configuration window: WC25i          |               |                                                                                                    |  |  |
|---------------------------------------------|---------------|----------------------------------------------------------------------------------------------------|--|--|
| Control Area                                | Control Title | Control Description                                                                                                    |  |  |
| 1 - Status of<br>Last Operation<br>text box |               | The <b>Status of Last Operation</b> text box indicates whether the last command from the WC Toolkit to the connected device is <b>Active</b> or has <b>Passed</b> .                                           |  |  |
|                                             |               | Note: A Firmware Update Available message<br>appears in this text box when the WC Toolkit has<br>detected that a newer version of firmware is available<br>for download than what is installed on the device. |  |  |

LUM0083AA Rev Mar-2018

Page 53 of 81

Copyright © 2018 FreeWave

| Device Configuration window: WC25i |                                 |                                                                                                    |  |  |
|------------------------------------|---------------------------------|----------------------------------------------------------------------------------------------------|--|--|
| Control Area                       | Control Title                   | Control Description                                                                                                    |  |  |
| 2 - Serial Port<br>Settings area   |                                 | The <b>Serial Port Settings</b> area shows the connected COM port<br>and is used to re-connect to the COM port if the connection is<br>lost.                                                          |  |  |
| 2 - Serial Port<br>Settings area   | COM Port list<br>box            | Click the <b>COM Port</b> list box arrow and select the COM port on the computer associated with the connected WC25i.                                                                                 |  |  |
| 2 - Serial Port<br>Settings area   | Refresh button                  | Click the <b>Refresh</b> button to have WC Toolkit search for and list the available COM ports reported by Windows and connected devices in the <b>COM Port</b> list box.                             |  |  |
| 2 - Serial Port<br>Settings area   | COM text box                    | The <b>COM</b> text box shows the COM port the WAVECONTACT device is connected to.                                                                                                    |  |  |
|                                    |                                 | Note: This information is read-only.                                                                                                    |  |  |
| 2 - Serial Port<br>Settings area   | Open button                     | Click the <b>Open</b> button to re-connect the WAVECONTACT device to the COM port.                                                                                                    |  |  |
| 2 - Serial Port<br>Settings area   | Close button                    | Click the <b>Close</b> button to disconnect the WAVECONTACT device from the COM port.                                                                                                    |  |  |
| 2 - Serial Port<br>Settings area   | Offline button                  | Click the <b>Offline</b> button to disconnect the WAVECONTACT device from the COM port but continue to configure the device offline.                                                                  |  |  |
| 2 - Serial Port<br>Settings area   | Connect /<br>Update button      | Click the <b>Connect / Update</b> button to re-connect to the COM port of the WAVECONTACT device.                                                                                                    |  |  |
|                                    |                                 | <b>Note</b> : When the connection is made to the IP Address, full access to the Gateway is available as if a direct serial connection is used.<br>This includes full remote configuration capability. |  |  |
| 3 - Reported<br>Module Values      |                                 | The <b>Reported Module Values</b> area shows the reported data values from the attached sensor.                                                                                                    |  |  |
| alea                               |                                 | <b>Note</b> : This information is read-only.                                                                                                    |  |  |
| 3 - Reported<br>Module Values      | 16-bit Data<br>Registers scroll | The <b>16-bit Data Registers</b> scroll box lists the data or values for each 16-bit register.                                                                                                    |  |  |
| alea                               | DOX                             | Note: This information is read-only.                                                                                                    |  |  |
| 3 - Reported<br>Module Values      | 32-bit Data<br>Registers table  | The <b>32-bit Data Registers</b> scroll box lists the data or values for each 32-bit register.                                                                                                    |  |  |
| area                               |                                 | Note: This information is read-only.                                                                                                    |  |  |

LUM0083AA Rev Mar-2018

Page 54 of 81

Copyright © 2018 FreeWave

This document is the property of FreeWave Technologies, Inc. and contains proprietary information owned by FreeWave. This document cannot be reproduced in whole or in part by any means without written permission from FreeWave Technologies, Inc.

| Device Configuration window: WC25i                  |                                              |                                                                                                    |  |
|-----------------------------------------------------|----------------------------------------------|----------------------------------------------------------------------------------------------------|--|
| Control Area                                        | Control Title                                | e Control Description                                                                                                    |  |
| 3 - Reported<br>Module Values                       | Set Output 1 to<br>4 text boxes              | In the <b>Set Output 1 to 4</b> text boxes, enter the number of milliamps to assign to the Analog Outputs.                                                 |  |
| alea                                                |                                              | Example: For 8 milliamps, enter 8000 in the Set Output 1 to 4 text boxes.                                                                                  |  |
| 3 - <b>Reported</b><br><b>Module Values</b><br>area | Relay 1 or<br>Relay 2<br>Energize button     | Click the <b>Relay 1</b> or <b>Relay 2 Energize</b> button to manually test (energize) the relays.                                                         |  |
| 3 - <b>Reported</b><br>Module Values<br>area        | Relay 1 or<br>Relay 2 De-<br>Energize button | Click the <b>Relay 1</b> or <b>Relay 2 De-Energize</b> button to manually test (de-energize) the relays.                                                   |  |
| 4 - WC25i<br><b>Information</b><br>area             |                                              | The <b>Information</b> area of the <b>Device Configuration</b> window shows connection information about the connected WAVECONTACT device.                 |  |
|                                                     |                                              | <b>Note</b> : This information is read-only.                                                                                                    |  |
| 5 - Set<br>Encryption Key<br>area                   |                                              | The <b>Set Encryption Key</b> area is used to activate and define the encryption key for the WAVECONTACT device.                                           |  |
| 5 - Set<br>Encryption Key<br>area                   | Help button                                  | Click to open the Encryption <b>Help</b> message.                                                                                                    |  |
| 5 - Set<br>Encryption Key                           | Key text box                                 | In the <b>Key</b> text box, enter the encryption key for the device using 6 to 16 characters.                                                              |  |
| alea                                                |                                              | Important!: A Key CANNOT contain spaces or angle brackets.<br>The Gateway and Endpoints only communicate if they are configured with the same <b>Key</b> . |  |
| 5 - <b>Set</b><br>Encryption Key<br>area            | Set button                                   | Click the <b>Set</b> button to save the information.                                                                                                    |  |
| 6 - <b>Settings</b> area                            |                                              | The <b>Settings</b> area is used to define the radio mode and radio network.                                                                               |  |
|                                                     |                                              | <b>Note</b> : See the Settings area (on page 56) for detailed information about the settings.                                                              |  |

Page 55 of 81

Copyright © 2018 FreeWave

This document is the property of FreeWave Technologies, Inc. and contains proprietary information owned by FreeWave. This document cannot be reproduced in whole or in part by any means without written permission from FreeWave Technologies, Inc.

| Device Configuration window: WC25i |                                                          |                                                                                                    |
|------------------------------------|----------------------------------------------------------|----------------------------------------------------------------------------------------------------|
| Control Area                       | Control Title                                            | Control Description                                                                                                    |
| 7 -<br>AnalogScaling<br>area       |                                                          | In the <b>Analog Scaling</b> area (#7), customize the reported<br>Analog Input to engineering units.<br><b>Note</b> : See the Analog Scaling area (on page 59) for<br>detailed information about the settings.                                 |
| Relay Outputs<br>area -            | Failsafe<br>Enabled Relay<br>1 or Relay 2<br>check boxes | In the <b>Relay Outputs</b> area (#8), click either the <b>Failsafe</b><br><b>Enabled Relay 1</b> or <b>Relay 2</b> check boxes to set the relay to the<br>un-energized state if there is a communication error (loss of<br>communications).   |
|                                    |                                                          | <b>Note</b> : If either check box is NOT selected and there is a communication error, then the Relay is left as-is.                                                                                                    |
|                                    | Set Failsafe<br>Options button                           | Click the Set Failsafe Options button to save the information.                                                                                                    |
| Analog<br>Outputs area             | Fail Value<br>Enable Output<br>1 to 4 check<br>boxes     | Click any of the applicable <b>Fail Value Enable Output 1 to 4</b><br>check boxes to stop receiving the control signal when the<br>WC25i reaches the designated milliamps entered in the<br>associated <b>Fail with Output Value</b> text box. |
|                                    | Fail with<br>Output Value<br>text box                    | In the <b>Fail with Output Value</b> column / text box, enter the milliamp value the WC25i must reach to stop receiving the control signal.                                                                                                    |
|                                    | Set Fail Output<br>Value button                          | Click the <b>Set Fail Output Value</b> button to save the information.                                                                                                    |

### 11.1.1. Settings area

The Settings area is used to define the radio mode and radio network.

| Device Configuration window: Settings area |                                                                                                    |  |
|--------------------------------------------|----------------------------------------------------------------------------------------------------|--|
| Control Title                              | Control Description                                                                                                    |  |
| Set button                                 | Click the Set button to save the information.                                                                          |  |
| Radio Range list<br>box                    | Click the <b>Radio Range</b> list box arrow and select either <b>Long Range</b> or <b>Short Range</b> .                |  |
|                                            | <ul> <li>Long Range: Select Long Range if the distance to reach another device is<br/>greater than 50 feet.</li> </ul> |  |
|                                            | Short Range: Select Short Range if the distance to reach another device is     less than 50 feet.                      |  |
|                                            | Note: The default value is Long Range.                                                                                 |  |

Page 56 of 81

Copyright © 2018 FreeWave

| Device Configuration window: Settings area |                                                                                                    |  |
|--------------------------------------------|----------------------------------------------------------------------------------------------------|--|
| Control Title                              | Control Description                                                                                                    |  |
| Node Name text<br>box                      | Optional: In the <b>Node Name</b> text box, enter a name for the Endpoint using a maximum of 10 characters.                                                                                                    |  |
| Radio Network<br>Group list box            | Click the Radio Network Group list box arrow and select 0 (zero) to 29 for the network group assigned number. Note: The default value is 10. Important!: The Radio Network and Radio Network Group settings are selected by the user but MUST MATCH between each pair of WC25is for the WC25is to communicate. See WAVECONTACT Network Frequencies (on page 64) for additional information. |  |
| Checkin Interval<br>list box               | Click the <b>Checkin Interval</b> list box arrow and select how often the Endpoint<br>wakes up, reads the sensor values, and transmits the data to the Gateway.<br>The options are:<br>• 5 seconds<br>• 10 minutes<br>• 10 minutes<br>• 10 minutes<br>• 15 minutes<br>• 30 minutes<br>• 60 minutes<br>• Note: The default value is 5 seconds.                                               |  |
| State Change<br>Checkin list box           | Click the State Change Checkin list box arrow and select Yes to check on a change of state at the input rather than waiting for the check in time to expire.           Caution: Do not enable the State Change Checkin list box for rapidly changing inputs.           Note: The default value is No.                                                                                       |  |

Page 57 of 81

Copyright © 2018 FreeWave

| Device Configura                                  | ation window: Settings area                                                                                                    |
|---------------------------------------------------|----------------------------------------------------------------------------------------------------|
| Control Title                                     | Control Description                                                                                                    |
| Communication<br>Failsafe Timer<br>(min) list box | Important!: In the event of a loss of communication between the<br>Endpoint and the Gateway, it may be desirable for the outputs to go to a<br>fail state.<br>This is accomplished by setting either the Communication Failsafe<br>Timer (min) list box or the Message Failsafe Timer (min) list box or<br>both. |
|                                                   | Click the <b>Communication Failsafe Timer (min)</b> list box arrow and select the time to set the outputs to a de-energized state if the link is lost with the Gateway after the set time.                                                                                                    |
|                                                   | <ul> <li>If the Endpoint losses its wireless communications link to the Gateway for<br/>greater than the designated time, any failsafe enabled relay is put into a de-<br/>energized state.</li> </ul>                                                                                                    |
|                                                   | <ul> <li>The relay remains in this safe state until a Modbus command is sent to the<br/>Gateway to energize the coil.</li> </ul>                                                                                                    |
|                                                   | <ul> <li>In addition any failsafe enabled Analog Otput is set to its configured fail value<br/>until a new value is written from the PLC.</li> </ul>                                                                                                    |
| Message<br>Failsafe Timer<br>(min) list box       | Important!: In the event of a loss of communication between the<br>Endpoint and the Gateway, it may be desirable for the outputs to go to a<br>fail state.<br>This is accomplished by setting either the Communication Failsafe<br>Timer (min) list box or the Message Failsafe Timer (min) list box or<br>both. |
|                                                   | Click the <b>Message Failsafe Timer (min)</b> list box arrow and select the time since a valid Modbus coil write message or Analog Output write has been sent from the Modbus master through the Gateway.                                                                                                    |
|                                                   | Caution: If a time is selected in the Message Failsafe Timer (min)<br>list box, the time entered must be set higher than the Modbus Coil<br>Write and Analog Output Write frequency of the Modbus master<br>device.                                                                                              |
|                                                   | <b>Note</b> : Any Analog Output <b>with</b> a fail value enabled will go to the fail value at boot.<br>Any Analog Output <b>without</b> a fail value will go to 0 (zero) at boot                                                                                                    |

Page 58 of 81

Copyright © 2018 FreeWave

### 11.1.2. Analog Scaling area

In the Analog Scaling area (#7), customize the reported Analog Input to engineering units.

**Example**: For a 0-1000 PSI sensor, set the **Scale Low (units)** list box to 0 (zero) and the **Scale High (units)** list box to 1000.

The scaled value is shown in the **Device Configuration** window and reported to the Gateway as a floating point number.

| Device Configuration window: Analog Scaling area |                                                                                                    |  |
|--------------------------------------------------|----------------------------------------------------------------------------------------------------|--|
| Control Title                                    | Control Description                                                                                                    |  |
| Scale Low (units)<br>list box                    | In the <b>Scale Low (units)</b> text boxes, manually enter the <b>Input 1 to 4</b> lower range value.                      |  |
| Scale High<br>(units) list box                   | In the <b>Scale High (units)</b> text boxes, manually enter the <b>Input 1 to 4</b> upper range value.                     |  |
| Scale Adjust<br>(+/-) list box                   | Optional: In the <b>Scale Adjust (+/-)</b> text box, enter an offset to add to or subtract from the reported scaled value. |  |
| Set Analog<br>Scaling button                     | Click the <b>Set Analog Scaling</b> button to save the information.                                                        |  |

Page 59 of 81

Copyright © 2018 FreeWave

## 11.2. Digital Input Debounce window

The **Digital Input Debounce** window is used to designate the digital input **Debounce Time** to accurately total Digital Input counts.

**Note**: The **Debounce Time** is useful when using contacts that may produce extra counts when they close.

**Example**: A typical value for a dry contact is 100mS. Any extra counts due to contact bounce within the **Debounce Time** setting are ignored.

### Access and Window Description

- 1. Open the Device Configuration window (on page 52).
- 2. On the Settings menu, click Digital Input Debounce.

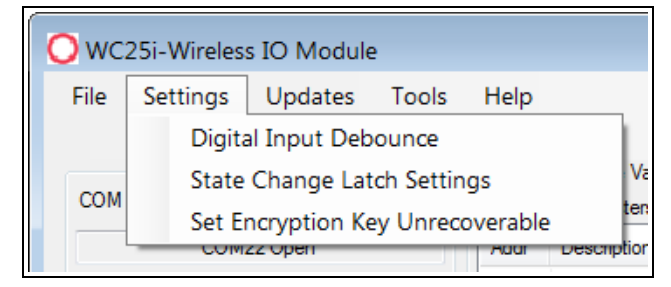

#### Figure 35: Settings menu > Digital Input Debounce

The Digital Input Debounce window opens.

| O Digital Input Debounce                                                                                                    |
|----------------------------------------------------------------------------------------------------|
| Input 1 Input 2 Input 3 Input 4<br>Debounce Time (ms) I 0 Input 3 Input 4<br>Read Debounce Time Write Debounce Time<br>Range of: 0 (disabled) to 1000 (1 second) |
| .:                                                                                                    |

Figure 36: Digital Input Debounce window

Page 60 of 81

Copyright © 2018 FreeWave

| Digital Input Debounce window                                |                                                                                                    |  |
|--------------------------------------------------------------|----------------------------------------------------------------------------------------------------|--|
| Control Title                                                | Control Description                                                                                                    |  |
| Debounce Time<br>(ms) Input 1, Input<br>2, Input 3, or Input | In the <b>Debounce Time (ms) Input 1, Input 2, Input 3, or Input 4</b> text boxes, enter the time (in mS) during which possible multiple triggers are treated as a single event.                              |  |
| 4 lext boxes                                                 | <b>Note</b> : This is typically used when mechanical contacts are used to generate the input signal.                                                                                                    |  |
| Read Debounce<br>Time button                                 | Click the <b>Read Debounce Time</b> button to read the current debounce<br>settings.<br>This information appears in the <b>Debounce Time (ms) Input 1, Input 2,</b><br><b>Input 3, or Input 4</b> text boxes. |  |
| Write Debounce<br>Time button                                | Click the <b>Write Debounce Time</b> button to save the time entered in the <b>Debounce Time (ms) Input 1, Input 2, Input 3, or Input 4</b> text boxes to the WC25i.                                          |  |

LUM0083AA Rev Mar-2018

Page 61 of 81

Copyright © 2018 FreeWave

## 11.3. State Change Latch Settings window

The **State Latch** feature is used where a fast transition sensed by the WC25i may happen too quickly to be read by the WC45i-Gateway.

The state of one or both of the digital inputs is latched to a value for a configurable number of seconds.

**Example**: If the **Input Channel 1** list box is set to **Latch Closed (1)** for the **3** seconds entered in the **Input Channel 1 or 2 Seconds** text box, then any close sensed on the digital input is reported as closed for 3 seconds even in the input opens in less than 3 seconds.

The State Change Latch Settings window is used to define the latch settings.

### **Access and Window Description**

- 1. Open the Device Configuration window (on page 52).
- 2. On the Settings menu, click State Change Latch Settings.

| Owc: | 25i-Wireles                      | s IO Module  | 2     |         |           |
|------|----------------------------------|--------------|-------|---------|-----------|
| File | Settings                         | Updates      | Tools | Help    |           |
| сом  | Digita                           | al Input Deb | ounce |         | - 1       |
|      | State Change Latch Settings      |              |       | V       |           |
|      | Set Encryption Key Unrecoverable |              |       | ter     |           |
|      | COM                              | 22 Open      |       | Addi De | scription |

Figure 37: Settings menu > State Change Latch Settings

The State Change Latch Settings window opens.

| O State Change Latch Settings                                        |                                                                 |
|----------------------------------------------------------------------|-----------------------------------------------------------------|
| Input Channel 1 Disabled                                             | seconds.                                                        |
| Input Channel 2 Disabled                                             | seconds.                                                        |
|                                                                      |                                                                 |
| Read State Latch Settings                                            | Write State Latch Settings                                      |
| Read State Latch Settings<br>State Change Checkin must be enabled to | Write State Latch Settings<br>o use State Change Latch Settings |

#### Figure 38: State Change Latch Settings window

| State Change Latch Settings window |                                                                                                    |  |
|------------------------------------|----------------------------------------------------------------------------------------------------|--|
| Control Title                      | Control Description                                                                                                    |  |
| Input Channel 1<br>or 2 list boxes | Click the <b>Input Channel 1</b> or <b>Input Channel 2</b> list box arrow and select either <b>Latch Open (0)</b> or <b>Latch Closed (1)</b> . |  |

LUM0083AA Rev Mar-2018

Page 62 of 81

Copyright © 2018 FreeWave

| State Change Latch Settings window            |                                                                                                    |  |
|-----------------------------------------------|----------------------------------------------------------------------------------------------------|--|
| Control Title                                 | Control Description                                                                                                    |  |
| Input Channel 1<br>or 2 Seconds text<br>boxes | In the <b>Input Channel 1</b> or <b>Input Channel 2 Seconds</b> text boxes, enter the number of seconds the latch remains open or closed. |  |
| Read State Latch<br>Settings button           | Click the <b>Read State Latch Settings</b> button to read the current state of the latch settings.                                        |  |
| Write State Latch<br>Settings button          | Click the <b>Write State Latch Settings</b> button to write (save) the changed latch settings.                                            |  |

Page 63 of 81

Copyright © 2018 FreeWave

# **12. WAVECONTACT Network Frequencies**

The frequencies used by the WAVECONTACT network vary depending on the **Radio Network** and **Radio Network Group** selected in the Device Configuration window (on page 52).

**Example**: Using the Radio Network Group Selection: 0, 1, 2, or 3 (on page 65) table, the Radio Network and Radio Network Group settings of 0 (zero) and 0 (zero) (respectively) uses the frequencies between 908.20 and 918.20. The Radio Network and Radio Network Group settings of 0 (zero) and 2 (respectively) uses 905.00 to 915.00.

- Radio Network Group Selection: 0, 1, 2, or 3 (on page 65)
- Radio Network Group Selection: 4, 5, 6, or 7 (on page 66)
- Radio Network Group Selection: 8, 9, 10, 11 (on page 67)
- Radio Network Group Selection: 12, 13, 14, 15 (on page 68)
- Radio Network Group Selection: 16, 17, 18, or 19 (on page 69)
- Radio Network Group Selection: 20, 21, 22, 23 (on page 70)
- Radio Network Group Selection: 28 or 29 (on page 72)

## 12.1. Radio Network Group Selection: 0, 1, 2, or 3

In the Device Configuration window (on page 52), these are the **High** and **Low Frequencies** when the **Radio Network Group** list box selection is 0, 1, 2, or 3.

| Radio Network selection | Radio<br>Network Group<br>selection:<br>0 or 1 | Low<br>Frequency | High<br>Frequency | Radio Network<br>selection | Radio<br>Network Group<br>selection:<br>2 or 3 | Low<br>Frequency | High<br>Frequency |
|-------------------------|------------------------------------------------|------------------|-------------------|----------------------------|------------------------------------------------|------------------|-------------------|
| 0                       | 0                                              | 908.20           | 918.20            | 0                          | 2                                              | 905.00           | 915.00            |
| 1                       | 0                                              | 908.40           | 918.40            | 1                          | 2                                              | 905.20           | 915.20            |
| 2                       | 0                                              | 908.60           | 918.60            | 2                          | 2                                              | 905.40           | 915.40            |
| 3                       | 0                                              | 908.80           | 918.80            | 3                          | 2                                              | 905.60           | 915.60            |
| 4                       | 0                                              | 909.00           | 919.00            | 4                          | 2                                              | 905.80           | 915.80            |
| 5                       | 0                                              | 909.20           | 919.20            | 5                          | 2                                              | 906.00           | 916.00            |
| 6                       | 0                                              | 909.40           | 919.40            | 6                          | 2                                              | 906.20           | 916.20            |
| 7                       | 0                                              | 909.60           | 919.60            | 7                          | 2                                              | 906.40           | 916.40            |
| 0                       | 1                                              | 909.80           | 919.80            | 0                          | 3                                              | 906.60           | 916.60            |
| 1                       | 1                                              | 910.00           | 920.00            | 1                          | 3                                              | 906.80           | 916.80            |
| 2                       | 1                                              | 910.20           | 920.20            | 2                          | 3                                              | 907.00           | 917.00            |
| 3                       | 1                                              | 910.40           | 920.40            | 3                          | 3                                              | 907.20           | 917.20            |
| 4                       | 1                                              | 910.60           | 920.60            | 4                          | 3                                              | 907.40           | 917.40            |
| 5                       | 1                                              | 910.80           | 920.80            | 5                          | 3                                              | 907.60           | 917.60            |
| 6                       | 1                                              | 911.00           | 921.00            | 6                          | 3                                              | 907.80           | 917.80            |
| 7                       | 1                                              | 911.20           | 921.20            | 7                          | 3                                              | 908.00           | 918.00            |

## 12.2. Radio Network Group Selection: 4, 5, 6, or 7

In the Device Configuration window (on page 52), these are the **High** and **Low Frequencies** when the **Radio Network Group** list box selection is 4, 5, 6, or 7.

| Radio Network selection | Radio<br>Network Group<br>selection:<br>4 or 5 | Low<br>Frequency | High<br>Frequency | Radio Network<br>selection | Radio<br>Network Group<br>selection:<br>6 or 7 | Low<br>Frequency | High<br>Frequency |
|-------------------------|------------------------------------------------|------------------|-------------------|----------------------------|------------------------------------------------|------------------|-------------------|
| 0                       | 4                                              | 908.20           | 918.20            | 0                          | 6                                              | 905.00           | 915.00            |
| 1                       | 4                                              | 908.40           | 918.40            | 1                          | 6                                              | 905.20           | 915.20            |
| 2                       | 4                                              | 908.60           | 918.60            | 2                          | 6                                              | 905.40           | 915.40            |
| 3                       | 4                                              | 908.80           | 918.80            | 3                          | 6                                              | 905.60           | 915.60            |
| 4                       | 4                                              | 909.00           | 919.00            | 4                          | 6                                              | 905.80           | 915.80            |
| 5                       | 4                                              | 909.20           | 919.20            | 5                          | 6                                              | 906.00           | 916.00            |
| 6                       | 4                                              | 909.40           | 919.40            | 6                          | 6                                              | 906.20           | 916.20            |
| 7                       | 4                                              | 909.60           | 919.60            | 7                          | 6                                              | 906.40           | 916.40            |
| 0                       | 5                                              | 909.80           | 919.80            | 0                          | 7                                              | 906.60           | 916.60            |
| 1                       | 5                                              | 910.00           | 920.00            | 1                          | 7                                              | 906.80           | 916.80            |
| 2                       | 5                                              | 910.20           | 920.20            | 2                          | 7                                              | 907.00           | 917.00            |
| 3                       | 5                                              | 910.40           | 920.40            | 3                          | 7                                              | 907.20           | 917.20            |
| 4                       | 5                                              | 910.60           | 920.60            | 4                          | 7                                              | 907.40           | 917.40            |
| 5                       | 5                                              | 910.80           | 920.80            | 5                          | 7                                              | 907.60           | 917.60            |
| 6                       | 5                                              | 911.00           | 921.00            | 6                          | 7                                              | 907.80           | 917.80            |
| 7                       | 5                                              | 911.20           | 921.20            | 7                          | 7                                              | 908.00           | 918.00            |

## 12.3. Radio Network Group Selection: 8, 9, 10, 11

In the Device Configuration window (on page 52), these are the **High** and **Low Frequencies** when the **Radio Network Group** list box selection is 8, 9, 10, or 11.

| Radio Network<br>selection | Radio<br>Network Group<br>selection:<br>8 or 9 | Low<br>Frequency | High<br>Frequency | Radio Network<br>selection | Radio<br>Network Group<br>selection:<br>10 or 11 | Low<br>Frequency | High<br>Frequency |
|----------------------------|------------------------------------------------|------------------|-------------------|----------------------------|--------------------------------------------------|------------------|-------------------|
| 0                          | 8                                              | 908.20           | 918.20            | 0                          | 10                                               | 905.00           | 915.00            |
| 1                          | 8                                              | 908.40           | 918.40            | 1                          | 10                                               | 905.20           | 915.20            |
| 2                          | 8                                              | 908.60           | 918.60            | 2                          | 10                                               | 905.40           | 915.40            |
| 3                          | 8                                              | 908.80           | 918.80            | 3                          | 10                                               | 905.60           | 915.60            |
| 4                          | 8                                              | 909.00           | 919.00            | 4                          | 10                                               | 905.80           | 915.80            |
| 5                          | 8                                              | 909.20           | 919.20            | 5                          | 10                                               | 906.00           | 916.00            |
| 6                          | 8                                              | 909.40           | 919.40            | 6                          | 10                                               | 906.20           | 916.20            |
| 7                          | 8                                              | 909.60           | 919.60            | 7                          | 10                                               | 906.40           | 916.40            |
| 0                          | 9                                              | 909.80           | 919.80            | 0                          | 11                                               | 906.60           | 916.60            |
| 1                          | 9                                              | 910.00           | 920.00            | 1                          | 11                                               | 906.80           | 916.80            |
| 2                          | 9                                              | 910.20           | 920.20            | 2                          | 11                                               | 907.00           | 917.00            |
| 3                          | 9                                              | 910.40           | 920.40            | 3                          | 11                                               | 907.20           | 917.20            |
| 4                          | 9                                              | 910.60           | 920.60            | 4                          | 11                                               | 907.40           | 917.40            |
| 5                          | 9                                              | 910.80           | 920.80            | 5                          | 11                                               | 907.60           | 917.60            |
| 6                          | 9                                              | 911.00           | 921.00            | 6                          | 11                                               | 907.80           | 917.80            |
| 7                          | 9                                              | 911.20           | 921.20            | 7                          | 11                                               | 908.00           | 918.00            |

## 12.4. Radio Network Group Selection: 12, 13, 14, 15

In the Device Configuration window (on page 52), these are the **High** and **Low Frequencies** when the **Radio Network Group** list box selection is 12, 13, 14, or 15.

| Radio Network selection | Radio<br>Network Group<br>selection:<br>12 or 13 | Low<br>Frequency | High<br>Frequency | Radio Network<br>selection | Radio<br>Network Group<br>selection:<br>14 or 15 | Low<br>Frequency | High<br>Frequency |
|-------------------------|--------------------------------------------------|------------------|-------------------|----------------------------|--------------------------------------------------|------------------|-------------------|
| 0                       | 12                                               | 908.20           | 918.20            | 0                          | 14                                               | 905.00           | 915.00            |
| 1                       | 12                                               | 908.40           | 918.40            | 1                          | 14                                               | 905.20           | 915.20            |
| 2                       | 12                                               | 908.60           | 918.60            | 2                          | 14                                               | 905.40           | 915.40            |
| 3                       | 12                                               | 908.80           | 918.80            | 3                          | 14                                               | 905.60           | 915.60            |
| 4                       | 12                                               | 909.00           | 919.00            | 4                          | 14                                               | 905.80           | 915.80            |
| 5                       | 12                                               | 909.20           | 919.20            | 5                          | 14                                               | 906.00           | 916.00            |
| 6                       | 12                                               | 909.40           | 919.40            | 6                          | 14                                               | 906.20           | 916.20            |
| 7                       | 12                                               | 909.60           | 919.60            | 7                          | 14                                               | 906.40           | 916.40            |
| 0                       | 13                                               | 909.80           | 919.80            | 0                          | 15                                               | 906.60           | 916.60            |
| 1                       | 13                                               | 910.00           | 920.00            | 1                          | 15                                               | 906.80           | 916.80            |
| 2                       | 13                                               | 910.20           | 920.20            | 2                          | 15                                               | 907.00           | 917.00            |
| 3                       | 13                                               | 910.40           | 920.40            | 3                          | 15                                               | 907.20           | 917.20            |
| 4                       | 13                                               | 910.60           | 920.60            | 4                          | 15                                               | 907.40           | 917.40            |
| 5                       | 13                                               | 910.80           | 920.80            | 5                          | 15                                               | 907.60           | 917.60            |
| 6                       | 13                                               | 911.00           | 921.00            | 6                          | 15                                               | 907.80           | 917.80            |
| 7                       | 13                                               | 911.20           | 921.20            | 7                          | 15                                               | 908.00           | 918.00            |

## 12.5. Radio Network Group Selection: 16, 17, 18, or 19

In the Device Configuration window (on page 52), these are the **High** and **Low Frequencies** when the **Radio Network Group** list box selection is 16, 17, 18, or 19.

| Radio Network selection | Radio<br>Network Group<br>selection:<br>16 or 17 | Low<br>Frequency | High<br>Frequency | Radio Network<br>selection | Radio<br>Network Group<br>selection:<br>18 or 19 | Low<br>Frequency | High<br>Frequency |
|-------------------------|--------------------------------------------------|------------------|-------------------|----------------------------|--------------------------------------------------|------------------|-------------------|
| 0                       | 16                                               | 908.20           | 918.20            | 0                          | 18                                               | 905.00           | 915.00            |
| 1                       | 16                                               | 908.40           | 918.40            | 1                          | 18                                               | 905.20           | 915.20            |
| 2                       | 16                                               | 908.60           | 918.60            | 2                          | 18                                               | 905.40           | 915.40            |
| 3                       | 16                                               | 908.80           | 918.80            | 3                          | 18                                               | 905.60           | 915.60            |
| 4                       | 16                                               | 909.00           | 919.00            | 4                          | 18                                               | 905.80           | 915.80            |
| 5                       | 16                                               | 909.20           | 919.20            | 5                          | 18                                               | 906.00           | 916.00            |
| 6                       | 16                                               | 909.40           | 919.40            | 6                          | 18                                               | 906.20           | 916.20            |
| 7                       | 16                                               | 909.60           | 919.60            | 7                          | 18                                               | 906.40           | 916.40            |
| 0                       | 17                                               | 909.80           | 919.80            | 0                          | 19                                               | 906.60           | 916.60            |
| 1                       | 17                                               | 910.00           | 920.00            | 1                          | 19                                               | 906.80           | 916.80            |
| 2                       | 17                                               | 910.20           | 920.20            | 2                          | 19                                               | 907.00           | 917.00            |
| 3                       | 17                                               | 910.40           | 920.40            | 3                          | 19                                               | 907.20           | 917.20            |
| 4                       | 17                                               | 910.60           | 920.60            | 4                          | 19                                               | 907.40           | 917.40            |
| 5                       | 17                                               | 910.80           | 920.80            | 5                          | 19                                               | 907.60           | 917.60            |
| 6                       | 17                                               | 911.00           | 921.00            | 6                          | 19                                               | 907.80           | 917.80            |
| 7                       | 17                                               | 911.20           | 921.20            | 7                          | 19                                               | 908.00           | 918.00            |

## 12.6. Radio Network Group Selection: 20, 21, 22, 23

In the Device Configuration window (on page 52), these are the **High** and **Low Frequencies** when the **Radio Network Group** list box selection is 20, 21, 22, or 23.

| Radio Network selection | Radio<br>Network Group<br>selection:<br>20 or 21 | Low<br>Frequency | High<br>Frequency | Radio Network<br>selection | Radio<br>Network Group<br>selection:<br>22 or 23 | Low<br>Frequency | High<br>Frequency |
|-------------------------|--------------------------------------------------|------------------|-------------------|----------------------------|--------------------------------------------------|------------------|-------------------|
| 0                       | 20                                               | 908.20           | 918.20            | 0                          | 22                                               | 905.00           | 915.00            |
| 1                       | 20                                               | 908.40           | 918.40            | 1                          | 22                                               | 905.20           | 915.20            |
| 2                       | 20                                               | 908.60           | 918.60            | 2                          | 22                                               | 905.40           | 915.40            |
| 3                       | 20                                               | 908.80           | 918.80            | 3                          | 22                                               | 905.60           | 915.60            |
| 4                       | 20                                               | 909.00           | 919.00            | 4                          | 22                                               | 905.80           | 915.80            |
| 5                       | 20                                               | 909.20           | 919.20            | 5                          | 22                                               | 906.00           | 916.00            |
| 6                       | 20                                               | 909.40           | 919.40            | 6                          | 22                                               | 906.20           | 916.20            |
| 7                       | 20                                               | 909.60           | 919.60            | 7                          | 22                                               | 906.40           | 916.40            |
| 0                       | 21                                               | 909.80           | 919.80            | 0                          | 23                                               | 906.60           | 916.60            |
| 1                       | 21                                               | 910.00           | 920.00            | 1                          | 23                                               | 906.80           | 916.80            |
| 2                       | 21                                               | 910.20           | 920.20            | 2                          | 23                                               | 907.00           | 917.00            |
| 3                       | 21                                               | 910.40           | 920.40            | 3                          | 23                                               | 907.20           | 917.20            |
| 4                       | 21                                               | 910.60           | 920.60            | 4                          | 23                                               | 907.40           | 917.40            |
| 5                       | 21                                               | 910.80           | 920.80            | 5                          | 23                                               | 907.60           | 917.60            |
| 6                       | 21                                               | 911.00           | 921.00            | 6                          | 23                                               | 907.80           | 917.80            |
| 7                       | 21                                               | 911.20           | 921.20            | 7                          | 23                                               | 908.00           | 918.00            |

## 12.7. Radio Network Group Selection: 24, 25, 26, 27

In the Device Configuration window (on page 52), these are the **High** and **Low Frequencies** when the **Radio Network Group** list box selection is 24, 25, 26, or 27.

| Radio Network selection | Radio<br>Network Group<br>selection:<br>24 or 25 | Low<br>Frequency | High<br>Frequency | Radio Network<br>selection | Radio<br>Network Group<br>selection:<br>26 or 27 | Low<br>Frequency | High<br>Frequency |
|-------------------------|--------------------------------------------------|------------------|-------------------|----------------------------|--------------------------------------------------|------------------|-------------------|
| 0                       | 24                                               | 908.20           | 918.20            | 0                          | 26                                               | 905.00           | 915.00            |
| 1                       | 24                                               | 908.40           | 918.40            | 1                          | 26                                               | 905.20           | 915.20            |
| 2                       | 24                                               | 908.60           | 918.60            | 2                          | 26                                               | 905.40           | 915.40            |
| 3                       | 24                                               | 908.80           | 918.80            | 3                          | 26                                               | 905.60           | 915.60            |
| 4                       | 24                                               | 909.00           | 919.00            | 4                          | 26                                               | 905.80           | 915.80            |
| 5                       | 24                                               | 909.20           | 919.20            | 5                          | 26                                               | 906.00           | 916.00            |
| 6                       | 24                                               | 909.40           | 919.40            | 6                          | 26                                               | 906.20           | 916.20            |
| 7                       | 24                                               | 909.60           | 919.60            | 7                          | 26                                               | 906.40           | 916.40            |
| 0                       | 25                                               | 909.80           | 919.80            | 0                          | 27                                               | 906.60           | 916.60            |
| 1                       | 25                                               | 910.00           | 920.00            | 1                          | 27                                               | 906.80           | 916.80            |
| 2                       | 25                                               | 910.20           | 920.20            | 2                          | 27                                               | 907.00           | 917.00            |
| 3                       | 25                                               | 910.40           | 920.40            | 3                          | 27                                               | 907.20           | 917.20            |
| 4                       | 25                                               | 910.60           | 920.60            | 4                          | 27                                               | 907.40           | 917.40            |
| 5                       | 25                                               | 910.80           | 920.80            | 5                          | 27                                               | 907.60           | 917.60            |
| 6                       | 25                                               | 911.00           | 921.00            | 6                          | 27                                               | 907.80           | 917.80            |
| 7                       | 25                                               | 911.20           | 921.20            | 7                          | 27                                               | 908.00           | 918.00            |

### 12.8. Radio Network Group Selection: 28 or 29

In the Device Configuration window (on page 52), these are the **High** and **Low Frequencies** when the **Radio Network Group** list box selection is 28 or 29.

| Radio Network<br>selection | Radio<br>Network Group<br>selection:<br>28 or 29 | Low<br>Frequency | High<br>Frequency |
|----------------------------|--------------------------------------------------|------------------|-------------------|
| 0                          | 28                                               | 908.20           | 918.20            |
| 1                          | 28                                               | 908.40           | 918.40            |
| 2                          | 28                                               | 908.60           | 918.60            |
| 3                          | 28                                               | 908.80           | 918.80            |
| 4                          | 28                                               | 909.00           | 919.00            |
| 5                          | 28                                               | 909.20           | 919.20            |
| 6                          | 28                                               | 909.40           | 919.40            |
| 7                          | 28                                               | 909.60           | 919.60            |
| 0                          | 29                                               | 909.80           | 919.80            |
| 1                          | 29                                               | 910.00           | 920.00            |
| 2                          | 29                                               | 910.20           | 920.20            |
| 3                          | 29                                               | 910.40           | 920.40            |
| 4                          | 29                                               | 910.60           | 920.60            |
| 5                          | 29                                               | 910.80           | 920.80            |
| 6                          | 29                                               | 911.00           | 921.00            |
| 7                          | 29                                               | 911.20           | 921.20            |
## **Appendix A: Technical Specifications**

| WC25i Wireless I/O Module Technical Specification |                                                                                                    |  |
|---------------------------------------------------|----------------------------------------------------------------------------------------------------|--|
| Specification                                     | Description                                                                                             |  |
| Transmitter                                       |                                                                                                    |  |
| Frequency                                         | 902-928 MHz, FHSS, license-free ISM band compliant with FCC Part 15SMA connector                        |  |
| Networks                                          | Up to 65,520 separate networks                                                                          |  |
| Range                                             | Up to 3 miles line of sight (depending on antenna)                                                      |  |
| Relay Outputs                                     | 30 VDC, 60W                                                                                             |  |
| Over the Air Rate                                 | 10kbps                                                                                                  |  |
| Receiver                                          |                                                                                                    |  |
| Digital Inputs                                    | Dry contact or 30 volts max (push-pull)                                                                 |  |
|                                                   | 2kHz maximum frequency                                                                                  |  |
| Analog Inputs                                     | 0-24 mA, 0-10 V                                                                                         |  |
| Power Requirements                                |                                                                                                    |  |
| Power                                             | +10 to +30VDC                                                                                           |  |
|                                                   | <ul> <li>25mA average @12V no relays energized</li> </ul>                                               |  |
|                                                   | <ul> <li>Additional 15mA maximum for each energized relay plus any analog<br/>output current</li> </ul> |  |
| Radio Power                                       | 300mW                                                                                                   |  |
|                                                   |                                                                                                    |  |

LUM0083AA Rev Mar-2018

Page 73 of 81

Copyright © 2018 FreeWave

| WC25i Wireless I/O Module Technical Specification |                                                               |  |
|---------------------------------------------------|---------------------------------------------------------------|--|
| Specification                                     | Description                                                   |  |
| General Information                               |                                                               |  |
| Operating<br>Temperature                          | -40°C to +65°C                                                |  |
|                                                   | -104°F to +149°F                                              |  |
| Weight                                            | 453 g                                                         |  |
|                                                   | 1 lb                                                          |  |
| Safety Rating                                     | Class I Division 2 Certified Groups C&D, Temperature Code T5. |  |
|                                                   | Certified to CSA C22.2 No. 213                                |  |
|                                                   | Conforms to ISA 12.12.01                                      |  |

LUM0083AA Rev Mar-2018

Page 74 of 81

Copyright © 2018 FreeWave

# **Appendix B: Connection Troubleshooting**

Verify the connection between the Gateway and Endpoint:

- Check the LEDs on the Endpoint.
  - If LEDs don't indicate linked, double check radio settings.
  - See LEDs (on page 76).
- If the Endpoint is linking, use the 4-pin to USB programming cable to connect to Gateway and examine the Endpoints reporting to that Gateway.
- If the Endpoints are reporting in, double check that the Modbus IDs and registers are correct in the Modbus master.

Page 75 of 81

Copyright © 2018 FreeWave

This document is the property of FreeWave Technologies, Inc. and contains proprietary information owned by FreeWave. This document cannot be reproduced in whole or in part by any means without written permission from FreeWave Technologies, Inc.

### **Appendix C: LEDs**

The WC25i Wireless I/O Module uses a Green blinking  $\bigcirc$  Status LED to indicate the WC25i is running.

- The Status LED indicates the signal strength between the WC25i and its module pair.
- When the Endpoint is connected to its paired module, it will blink a link quality code every 3 seconds.
- The TX / RX LEDs indicate radio messages to / from the module.

| Status LEDs                | Description                                                        |
|----------------------------|--------------------------------------------------------------------|
| Green blinking 🖯           | Indicates the WC25i is running.                                    |
|                            | <ul> <li>3 Blinks = Strong Signal</li> </ul>                       |
|                            | <ul> <li>2 Blinks = Good Signal</li> </ul>                         |
|                            | <ul> <li>1 Blink = Weak Signal</li> </ul>                          |
| Intermittent blink Green 🕫 | Blinks 1 time per second if it is NOT connected to another module. |
| Relay LED                  |                                                                    |
| Solid green 🖷              | Each Relay has an active green LED when the relay is energized.    |

Page 76 of 81

Copyright © 2018 FreeWave

## Appendix D: Available Accessories

| Available Accessories |                                                                                            |  |
|-----------------------|--------------------------------------------------------------------------------------------|--|
| FreeWave Part #       | Description                                                                                |  |
| WC-USB-DB9            | USB to Serial DB9 programming cable                                                        |  |
| WC45-Whip             | Whip Antenna                                                                               |  |
|                       | Suitable for use in fiberglass or plastic enclosure with direct mount to DIN mounted card. |  |
| WC45-PM               | Panel Mount Antenna                                                                        |  |
|                       | Mount outside of an enclosure.                                                             |  |

These accessories are available from FreeWave for the WAVECONTACT products.

Page 77 of 81

Copyright © 2018 FreeWave

## **Appendix E: FreeWave Legal Information**

#### **Export Notification**

FreeWave Technologies, Inc. products may be subject to control by the Export Administration Regulations (EAR) and/or the International Traffic in Arms Regulations (ITAR). Export, re-export, or transfer of these products without required authorization from the U.S. Department of Commerce, Bureau of Industry and Security, or the U.S. Department of State, Directorate of Defense Trade Controls, as applicable, is prohibited. Any party exporting, re-exporting, or transferring FreeWave products is responsible for obtaining all necessary U.S. government authorizations required to ensure compliance with these and other applicable U.S. laws. Consult with your legal counsel for further guidance.

#### **FCC Notifications**

This device complies with Part 15 of the FCC rules. Operation is subject to the following two conditions: 1) This device may not cause harmful interference and 2) this device must accept any interference received, including interference that may cause undesired operation.

The content of this guide covers FreeWave Technologies, Inc. models sold under FCC ID: W8V-SFTS-300LNA.

This equipment has been tested and found to comply with the limits for a Class B digital device, pursuant to Part 15 of the FCC Rules. These limits are designed to provide reasonable protection against harmful interference in a residential installation. This equipment generates, uses, and can radiate radio frequency energy and, if not installed and used in accordance with the instructions, may cause harmful interference to radio communications. However, there is no guarantee that interference will not occur in a particular installation. If this equipment does cause harmful interference to radio or television reception, which can be determined by turning the equipment off and on, the user is encouraged to try to correct the interference by one of these measures:

- Reorient or relocate the receiving antenna.
- Increase the separation between the equipment and receiver.
- Connect the equipment into an outlet on a circuit different from that to which the receiver is connected.
- Consult the dealer or an experienced radio/TV technician for help.

LUM0083AA Rev Mar-2018

Page 78 of 81

Copyright © 2018 FreeWave

#### **IC Notifications**

Under Industry Canada regulations, this radio transmitter may only operate using an antenna of a maximum (or lesser) gain approved for this transmitter by Industry Canada. To reduce potential radio interference to other users, the antenna type and its gain should be so chosen that the equivalent isotropically radiated power (e.r.i.p.) is not more than that necessary for successful communication.

Conformément à la réglementation d'Industri e Canada, le présent émetteur radio peut fonctionner avec une antenne d'un type et d'un gain maximal (ou inférieur) approuvé pour l'émetteur par Industrie Canada. Dans le but de réduire les ri sques de brouillage radioélectrique à l'intention des autres utilisat eurs, il faut choisir le type d'antenne et son gain de sorte que la puissance isotrope rayonnée équivalente (p.i.r.e.) ne dépasse pas l'intensité nécessaire à l'établisseme nt d'une communication satisfaisante.

This device complies with Industry Canada license-exempt RSS standard(s). Operation is subject to the following two conditions: (1) this device may not cause interference, and (2) this device must accept any interference, including interference that may cause undesired operation of the device.

Ce dispositif est conforme aux normes permis-exemptes du Canada RSS d'industrie. L'opération est sujette aux deux conditions suivantes : (1) ce dispositif peut ne pas causer l'interférence, et (2) ce dispositif doit accepter n'importe quelle interférence, y compris l'interférence qui peut causer le fonctionnement peu désiré du dispositif.

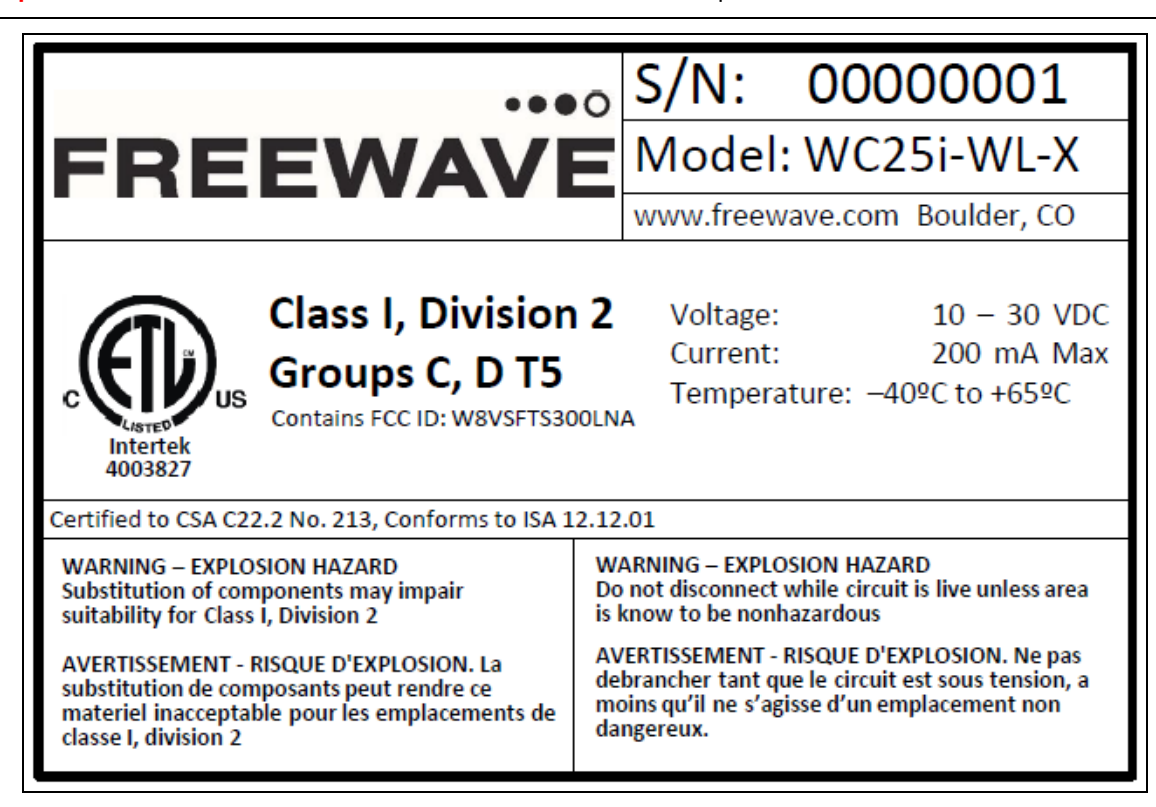

ImportantI: This label MUST BE visible when the WAVECONTACT product is installed.

#### WC25i-WirelessIO-ETL C1D2-FCC-Label

#### **Restricted Rights**

Any product names mentioned in this manual may be trademarks or registered trademarks of their respective companies and are hereby acknowledged.

This manual is only for use by purchasers and other authorized users of FreeWave products.

No part of this manual may be reproduced or transmitted in any form or by any means, electronic or mechanical, or for any purpose without the express written permission of FreeWave Technologies, Inc. FreeWave reserves the right to make changes to this manual without notice. FreeWave assumes no responsibility or liability for the use of this manual or the infringement of any copyright or other proprietary right.

LUM0083AA Rev Mar-2018

Page 79 of 81

Copyright © 2018 FreeWave

#### WC25i Wireless I/O Module Hazardous Location Certification

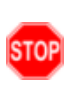

**Warning!** EXPLOSION HAZARD. DO NOT REMOVE OR REPLACE COMPONENTS UNLESS POWER HAS BEEN DISCONNECTED OR THE AREA IS FREE OF IGNITIBLE CONCENTRATIONS. AVERTISSEMENT : RISQUE D'EXPLOSION. NE PAS RETIRER OU REMPLACER LES COMPOSANTS QUE L'ALIMENTATION EST DÉBRANCHÉ OU ZONE EST LIBRE DE CONCENTRATIONS IGNITIBLE.

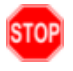

**Warning!** EXPLOSION HAZARD Substitution of components may impair suitability for Class I, Division 2.

AVERTISSEMENT - RISQUE D'EXPLOSION. La substitution de composants peut rendre ce materiel inacceptable pour les emplacements de classe I, division 2.

**Warning!** EXPLOSION HAZARD Do not disconnect while circuit is live unless area is known to be nonhazardous.

AVERTISSEMENT - RISQUE D'EXPLOSION. Ne débranchez pas lorsque le circuit est en direct , sauf si la zone est connue pour être nonhazardous.

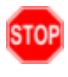

**Warning!** The Wireless IO Module must be installed in a suitable enclosure for intended environment.

AVERTISSEMENT - Le module IO sans fil doit être installé dans une enceinte appropriée pour l'environnement prévu.

**Warning!** All wring methods must be in accordance with the NEC. AVERTISSEMENT - Toutes les méthodes de Essorez doivent être en conformité avec la NEC.

Page 80 of 81

Copyright © 2018 FreeWave

# FREEWAVE